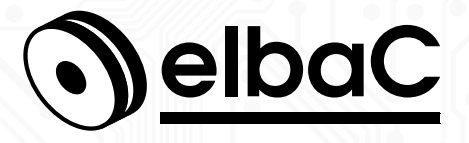

MANUEL D'UTILISATION

# Pont radio sans fil 5.8GHZ 5km WI5800-01-B0 WI5800-01-BK

# Pont radio sans fil 5.8GHZ 20km WI5820-BK

Î

# Notes générales

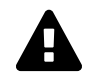

#### Ce produit émet des ondes radio, sa bonne configuration dans le respect de la réglementation sur le lieu d'installation est de votre ressort.

En France l'ANFR (Agence Nationale des Fréquences) peut contrôler la conformité de vos réglages et diffuse des consignes à respecter impérativement lors de l'installation :

- www.anfr.fr
- www.anfr.fr/fileadmin/mediatheque/documents/controle/20171127ANFR\_-\_ficheRLAN\_5GHz.pdf
- Merci de lire attentivement ce manuel, afin de vous assurer d'une utilisation optimale et en toute sécurité.
- Malgré l'attention que nous avons portée à sa rédaction ce manuel peut contenir quelques erreurs ou omissions, nous vous remercions de nous les signaler. Le contenu de ce manuel peut faire l'objet d'actualisation sans préavis et n'a pas de caractère contractuel, notamment en raison de l'évolution du firmware du produit.
- Ce produit ne doit pas être installé près de sources de chaleur tels que des radiateurs et convecteurs.
- Ce produit ne doit pas être installé près de sources d'eau et doit être nettoyé uniquement à sec à l'aide d'un chiffon.
- En cas de dysfonctionnement, ne tenter pas de réparer le produit vous même sans l'aide d'un technicien qualifié.
- Ce manuel à un caractère transversal dans notre gamme, lorsqu'un modèle spécifique y est cité c'est généralement à des fins d'illustration.
- Cette documentation est publié sous Licence Art Libre (LAL). Les termes de la licence sont disponibles sur http://artlibre.org. À chaque réutilisation ou distribution, vous devez faire apparaître clairement aux autres les conditions contractuelles de mise à disposition de cette création. Chacune de ces conditions peut être levée si vous obtenez l'autorisation de elbaC Cable.

La LAL stipule en résumé que vous pouvez copier ce manuel. Vous pouvez également le diffuser à condition :

- d'indiquer qu'il est sous la LAL;
- d'indiquer le nom de l'auteur de l'original : elbaC Cable France et de ceux qui auraient apporté des modifications;
- d'indiquer que les sources peuvent être téléchargées sur www.elbac.fr.

Enfin vous pouvez le modifier à condition :

- de respecter les conditions de diffusion énoncées ci-dessus;
- d'indiquer qu'il s'agit d'une version modifiée et si possible la nature de la modification;
- de diffuser vos modifications sous la même licence ou sous une licence compatible.

# Table des matières

| 1 | Introduction et contenu de l'emballage                                                                                              | 4                           |
|---|----------------------------------------------------------------------------------------------------|-----------------------------|
| 2 | Connexion de l'antenne                                                                                                    | 4                           |
| 3 | Accès à l'interface web de l'antenne                                                                                                | 4                           |
| 4 | Configuration d'un pont radio de 2 antennes4.1Configuration d'une antenne en Point d'Accès4.2Configuration d'une antenne en Station | <b>9</b><br>10<br>16        |
| 5 | Fonctionnement d'un pont appairé         5.1       Côté station         5.2       Côté point d'accès (AP)                           | <b>21</b><br>21<br>23       |
| 6 | Autres outils         6.1       Aide à l'alignement         6.2       Test de débit         6.3       Ping watch dog                | <b>25</b><br>25<br>26<br>28 |
| 7 | Données techniques         7.1       Canaux ETSI         7.2       Correspondance des puissances radio                              | <b>30</b><br>30<br>30       |

# 1 Introduction et contenu de l'emballage

#### Introduction

Nous vous remercions pour votre achat de ce pont radio. Vous pouvez légitimement en attendre durablement une bonne stabilité de débit. Simple à configurer à l'aide d'une interface utilisateur de type web accessible sur le port 80, nous espérons qu'il vous donnera entière satisfaction.

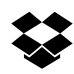

## Contenu de l'emballage

Ce pont disponible en 2 conditionnements sous les références :

WI5800-01-B0 1 antenne vendue à l'unité non pré-configurée

- 1 antenne
- 1 cordon RJ45 UTP
- 1 collier de fixation

WI5800-01-BK kit préconfiguré de 2 antennes WI5800-01-BK prêt à installer, incluant :

- 1 antenne configurée en point d'accès sur le canal 132, d'adresse IP 192.168.188.253, avec un nom de SSID<sup>1</sup> et un mot de passe spécifiques à chaque kit.
- Une antenne configurée en **répéteur** à l'écoute du SSID du point d'accès ci-dessus, d'adresse IP 192.168.188.252.
- 2 cordon RJ45 UTP
- 2 colliers de fixation

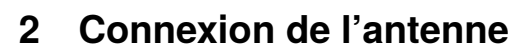

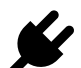

L'antenne peut être alimentée soit en :

- POE<sup>2</sup> en connectant son port RJ45 « WAN » à un injecteur ou switch POE 802.3af (15W) ou plus.
- 12VDC, sur le connecteur jack Ø2.1/5.5 par une alimentation d'au moins 1500mA non fournie.

## 3 Accès à l'interface web de l'antenne

Connectez à l'aide d'un cordon RJ45, votre PC soit :

- · directement au port WAN de l'antenne si celle-ci est alimentée en 12 VDC
- indirectement en vous connectant à l'injecteur ou au switch POE qui alimente l'antenne en 48-54 VDC.

Pour configurer l'antenne, vous devez accéder à l'interface utilisateur en saisissant son adresse IP dans le navigateur de votre ordinateur, **par défaut 192.168.188.253** ou dans le cas du répéteur d'un pont pré-configuré 192.168.188.252. Votre ordinateur doit avoir une adresse fixe et un masque de réseau compatible avec cette adresse, par exemple 192.168.188.200. Pour cela, suivez les étapes suivantes.

<sup>1.</sup> SSID : Service set identifier, est le nom d'un réseau sans fil (Wi-Fi) selon la norme IEEE 802.11. Ce nom est constitué par une chaîne de caractères de 0 à 32 octets.

<sup>2.</sup> POE : Power Over Ethernet, norme l'alimentation électrique d'un équipement par l'intermédiaire de son interface réseau RJ45

1. Cliquez sur l'icône wifi ou réseau de la barre en bas de l'écran pour accéder au paramètres réseau

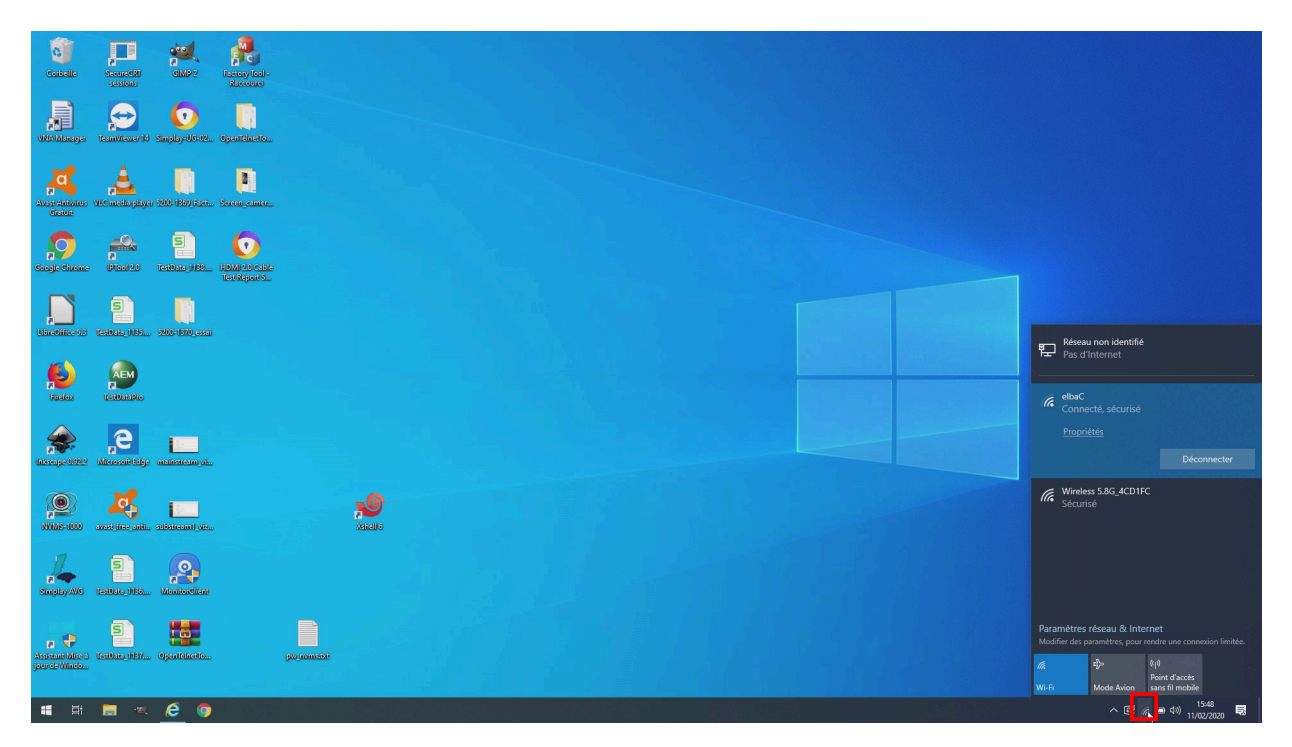

FIGURE 1 – Icône réseau

2. Accédez au « Paramètres réseau & Internet » »

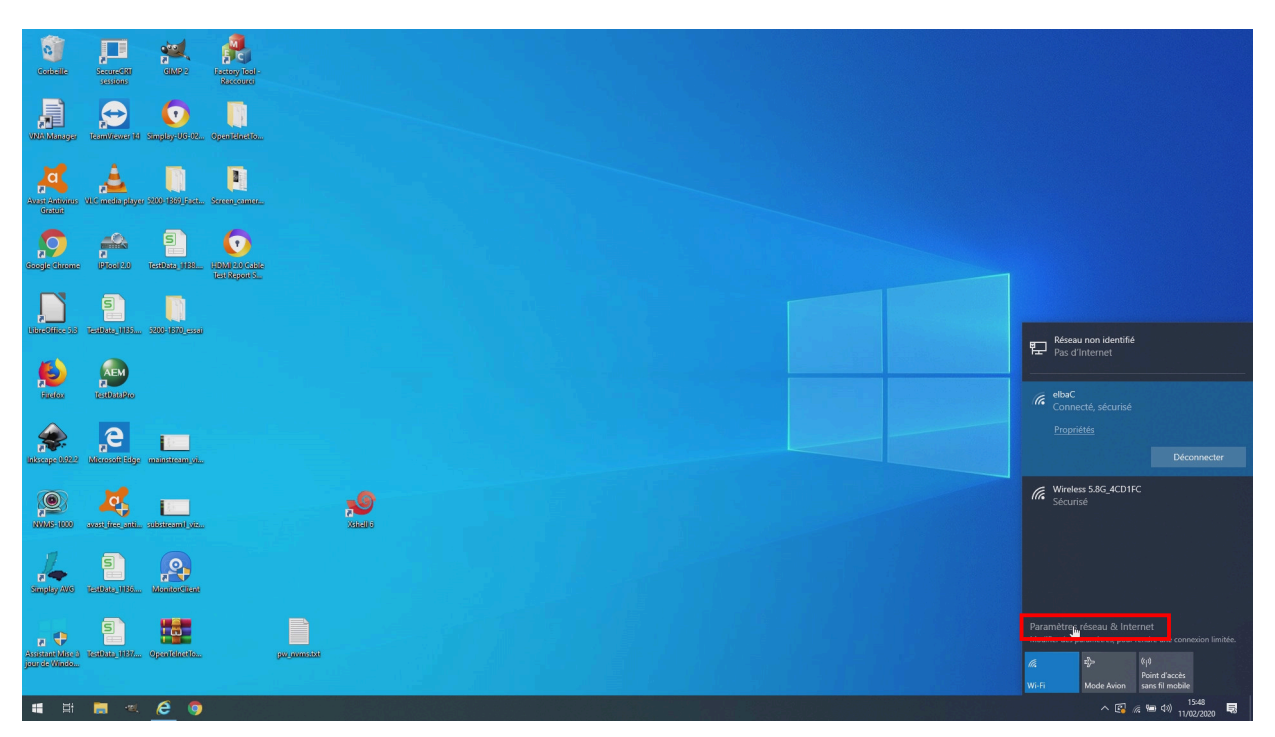

FIGURE 2 – Menu paramètres réseau

3. Cliquez sur l'icône wifi ou réseau de la barre en bas de l'écran pour accéder au « Centre Réseau et partage »

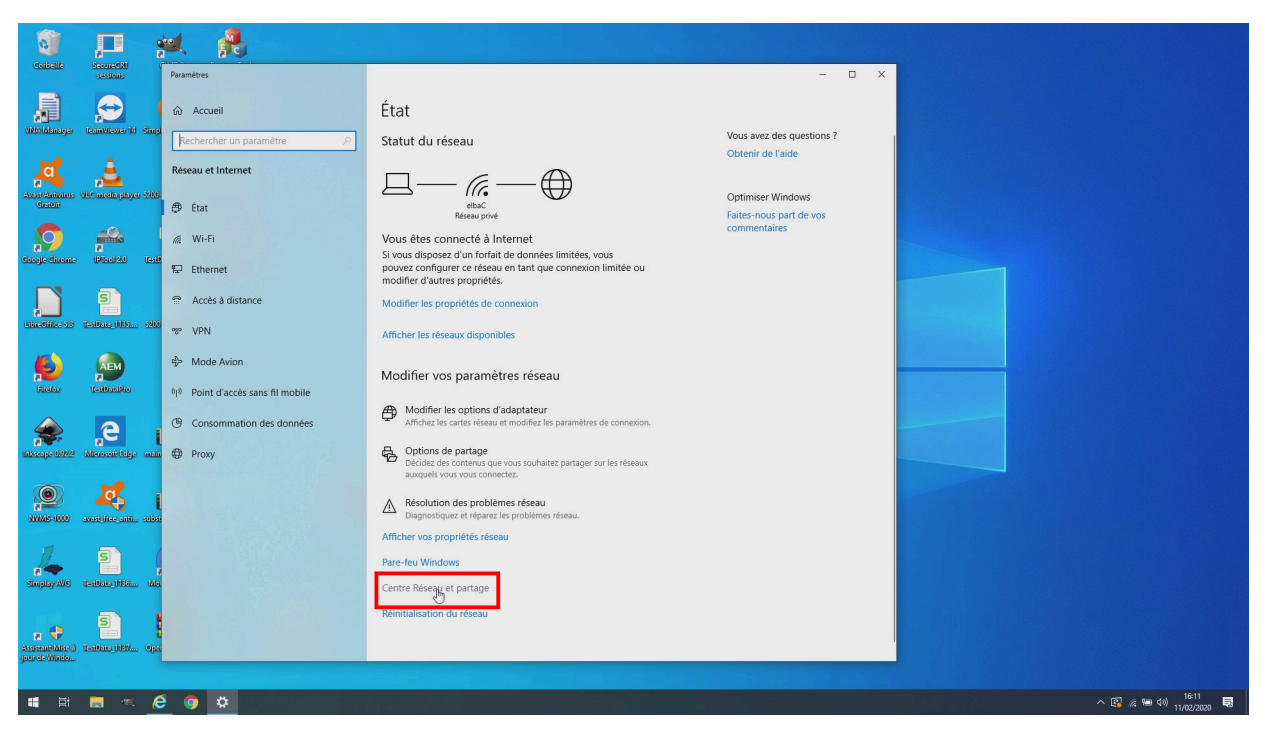

FIGURE 3 – Centre réseau et partage

4. Cliquez sur l'accès à la carte « Ethernet »

| 0                      | , п                                                                                                    | a 🔒                                                           |                         | 💱 Centre Réseau et partage                                                                                            |                                                                                                    |                                                                      | -              | ×      |                       |
|------------------------|----------------------------------------------------------------------------------------------------|---------------------------------------------------------------|-------------------------|----------------------------------------------------------------------------------------------------|----------------------------------------------------------------------------------------------------|----------------------------------------------------------------------|----------------|--------|-----------------------|
| Controlle              | SecureCRI (                                                                                                    |                                                               | -                       | i 🗧 🚽 🕆 🛉 😫 > Panneau d                                                                                               | configuration > Réseau et Internet > Centre Réseau et                                                                                         | partage                                                              | V Ö Rechercher | م<br>ر |                       |
| VKO Manager            | tesm/fever id Singl                                                                                                    | Paramètres  Accueil  Rechercher un paramètre                  | État<br>Statu           | Page d'accueil du panneau de<br>configuration<br>Modifier les paramètres de la<br>carte<br>Modifier les paramètres de | Afficher les informations de base de votre<br>Afficher vos réseaux actifs<br>elbac<br>Réseau privé                                            | réseau et configurer des connexions                                  |                |        |                       |
| Aver Antones<br>Grader | Al C meta player 2009                                                                                                    | Réseau et Internet                                            | E                       | partage avancés<br>Options de diffusion<br>multimédia en continu                                                      | Réseau non identifié<br>Réseau public                                                                                                    | Type d'accès :<br>Connexions :<br>Pas d'accès réseau<br>Ethypet 3    |                |        |                       |
| Cocyle Classice        | Pasta tat                                                                                                    | <ul> <li><i>i</i> Wi-Fi</li> <li><i>i</i> Ethernet</li> </ul> | Vous<br>Si vou<br>pouve |                                                                                                    | Modifier vos paramètres réseau<br>Configurer une nouvelle connexion ou un no<br>Configurer une connexion haut débit, d'accè<br>point d'accès. | uveau réseau<br>s: à distance ou VPN, ou configurez un routeur ou un |                |        |                       |
| Likestilles 13         | 5<br>Teallana (185                                                                                                    | Accès à distance     VPN                                      | Modif                   |                                                                                                    | Résoudre les problèmes<br>Diagnostiquez et réparez les problèmes de rés                                                                       | seau ou accédez à des informations de dépannage.                     |                |        |                       |
| jeeles                 | AEM<br>Testbanko                                                                                                    | 亞 Mode Avion<br>卿 Point d'accès sans fil mobile               | Mod                     |                                                                                                    |                                                                                                    |                                                                      |                |        |                       |
| inkeepe 0.92.2         | e i                                                                                                    | Consommation des données     Proxy                            | 8<br>8                  |                                                                                                    |                                                                                                    |                                                                      |                |        |                       |
| NVA:000                | avat free anti. subst                                                                                                    |                                                               |                         |                                                                                                    |                                                                                                    |                                                                      |                |        |                       |
| Simplay AUS            | 5 (<br>1990) (1890) (1890) (1890) (1890) (1890) (1890) (1890) (1890) (1890) (1890) (1890) (1890) (1890) (1890) (1890) (1 |                                                               | Pare-f                  | Voir aussi<br>Options Internet<br>Pare-feu Windows Defender                                                           |                                                                                                    |                                                                      |                |        |                       |
| a 🕈                    | S Desidentes (1657                                                                                                    |                                                               | Réinit                  | alisation du réseau                                                                                                   |                                                                                                    |                                                                      |                |        |                       |
| 📲 🛱                    | = « 6                                                                                                    | 9 <b>0</b> 💷                                                  |                         |                                                                                                    |                                                                                                    |                                                                      |                | ^ 🖪 k  | 16:11<br>11/02/2020 局 |

FIGURE 4 – Configuration de la carte réseau

5. Cliquez sur l'accès aux « Propriétés » de la carte Ethernet.

| 0                                          | , <b>n</b> ;                                   | 🗶 🔒                                                                                                    | E Centre Réseau et partage                                                                                        |                                                                                                    |                                                                                           |                | ×                   |
|--------------------------------------------|------------------------------------------------|----------------------------------------------------------------------------------------------------|----------------------------------------------------------------------------------------------------|----------------------------------------------------------------------------------------------------|-------------------------------------------------------------------------------------------|----------------|---------------------|
| Colbelle                                   | SecureCRU                                      | Description of the second second second second second second second second second second second second second s | ← → · ↑ ¥ > Pa                                                                                                    | nneau de configuration > Réseau et Internet > Centre Réseau et p                                                                                      | nartage                                                                                   | V Ö Rechercher | R                   |
| VND blange                                 | tessions                                       | Parametres           Accueil         Rechercher un paramètre         P                                          | Page d'accueil du panne<br>configuration<br>Modifier les paramètres o<br>carte<br>Statu Modifier les paramètres o | au de Afficher les informations de base de votre i<br>Afficher vos réseaux actifs<br>ie la elbaC<br>je Réseau privé                                   | éseau et configurer des connexions Type d'accès : Internet Connexions : all Wi-Fi (elbaC) |                |                     |
| Aussi Antionus (<br>Grainit                | Al C media physic 200                          | Réseau et Internet                                                                                              | partage avancés<br>Options de diffusion<br>multimédia en continu                                                  | Réseau non identifié<br>Réseau public                                                                                                    | Type d'accès : Pas d'accès réseau<br>Connexions : 📮 Ethernet 3                            |                |                     |
| Socije ditrone                             | Picel 2.0 Test                                 | i Wi-Fi<br>₩ Ethernet                                                                                           | Vous<br>Si vou<br>pouve<br>modif                                                                                  | Etat de Ethernet 3     Général     Connexion                                                                                                    | c<br>su réseau<br>distance ou VPN, ou configurez un routeur ou un                         |                |                     |
| Libertifice 10                             | 5<br>1-1000, 115                               | Accès à distance     VPN                                                                                        | Modif<br>Affich                                                                                                   | Connectivite IPv6 : Pas daces reseau<br>Connectivité IPv6 : Pas d'aces réseau<br>État du méta : Activé<br>Durée : 01:15:49<br>Vitesse : 100,0 Mbits/s | r ou accédez à des informations de dépannage.                                             |                |                     |
| Fielder                                    | AEM<br>TERDALERO                               | r Mode Avion                                                                                                    | Mod                                                                                                    | Détais                                                                                                    |                                                                                           |                |                     |
| indecape 0.022                             | e i                                            | Consommation des données     Proxy                                                                              | ₽<br>₿                                                                                                    | Criets: 2 526 703   3 994 604                                                                                                    |                                                                                           |                |                     |
| 1000 AVANGE 1000                           | avast free anti subst                          |                                                                                                    | Affich                                                                                                    | Fermer                                                                                                    |                                                                                           |                |                     |
| a 🔶<br>Simplay AVS                         | 5) (<br>1-1000-1110-1110-1110-1110-1110-1110-1 |                                                                                                    | Pare-f Voir aussi<br>Options Internet<br>Centre Pare-feu Windows Defen                                            | der                                                                                                    |                                                                                           |                |                     |
| a 🕈<br>Assistanti Mase a<br>jaur de Minida | 5<br>16300ar, 1137                             |                                                                                                    | Réinitialisation du réseau                                                                                        |                                                                                                    |                                                                                           |                |                     |
| <b>4</b> #i                                | <b>a</b> « 6                                   | e 💿 o 💷                                                                                                    |                                                                                                    |                                                                                                    |                                                                                           |                | ^ 📴 🦟 🖮 ⊄୬) 16:11 🜄 |

FIGURE 5 – Configuration de la carte réseau

6. Cliquez sur l'accès à la configuration « Protocole Internet IP version 4 », puis « Propriétés ».

| 0                                         | , <b>D</b> ;             | a 🔒                                               | E Centre Réseau et partage                                                                                                 |                                                                                                    |                                                                                                | - 0            | ×                 |
|-------------------------------------------|--------------------------|---------------------------------------------------|----------------------------------------------------------------------------------------------------|----------------------------------------------------------------------------------------------------|------------------------------------------------------------------------------------------------|----------------|-------------------|
| Corbelle                                  | SecureCRI (              |                                                   | ← → · ↑ ½ > Par                                                                                                    | nneau de configuration > Réseau et Internet > Centre Réseau et pa                                                                                              | artage                                                                                         | ✓ ♂ Rechercher | Q                 |
| Nite Manager                              | Leanviewer (d. Simp      | Paramètres                                        | Page d'accueil du pannea<br>configuration<br>État<br>Modifier les paramètres d<br>carte<br>Statu Modifier les paramètres d | nu de Afficher les informations de base de votre n<br>Afficher vos réseaux act/s<br>le la <b>elbac</b><br>le Réseau privé                                      | Eseau et configurer des connexions<br>Type d'accès : Internet<br>Connexions : I (Vi-Fi (elbaC) |                |                   |
| Avert Automos<br>Galufi                   | yhet meesta pikyer 1900: | Réseau et Internet                                | Options de diffusion<br>multimédia en continu                                                                              | Réseau non identifié<br>Réseau public                                                                                                    | Type d'accès : Pas d'accès réseau<br>Connexions :                                              |                |                   |
| Google distance                           | a<br>Picolati tait       | <ul><li>     Wi-Fi     Ethernet     </li></ul>    | Vous<br>Si vou<br>pouve<br>modif                                                                                           | Charter Statement 2     Propriétés de Ethernet 3     Gestion de réseau Partage     Concession en célient -                                                     | X ou configurez un routeur ou un                                                               |                |                   |
| Linetifice 13                             | 5<br>164946 (18)         | <ul> <li>Accès à distance</li> <li>VPN</li> </ul> | Modif                                                                                                    | Contractor en custant .                                                                                                    | s informations de dépannage.                                                                   |                |                   |
| Nordez                                    | Leabache                 | 増か Mode Avion<br>印 Point d'accès sans fil mobile  | Mod 1                                                                                                    | Control of the second indication     Control of the second indication     Protocole Internet wave on 4 ((CP/IPv4)     Control     Protocole ILDP Microsoft     |                                                                                                |                |                   |
| inkeepe 1.92.2                            | e i                      | Consommation des données     Proxy                | ₽;<br>& (                                                                                                    | Installer Désinstaller 2                                                                                                    | Propriétés                                                                                     |                |                   |
|                                           | avere dere antis, selara |                                                   |                                                                                                    | Protocole TCP-RP (Torvanises) Control Protocol Internet Protoc<br>de réseau effenda par défais, parentiant la communication entre o<br>réseaux interconnectés. | ol) Protocole<br>afferents<br>Annuler                                                          |                |                   |
| Simpley AV6                               | 5 (                      |                                                   | Amen<br>Pare-f<br>Options Internet<br>Centre<br>Pare-feu Windows Defen                                                     | der                                                                                                    |                                                                                                |                |                   |
| a 🕂<br>Assistant Idise 3<br>jaar de Windo | 5<br>Tasibas (197 Opa    |                                                   | Réinitialisation du réseau                                                                                                 |                                                                                                    |                                                                                                |                |                   |
| u H                                       | 🔳 🔍 🙆                    | • • • •                                           |                                                                                                    |                                                                                                    |                                                                                                | ·              | · 🚱 🧟 📾 🕼 16:11 👼 |

FIGURE 6 – Configuration protocole Intenet version 4

7. Configurez l'adresse IP fixe 192.168.188.200, en cochant « Utiliser l'adresse IP suivante », puis renseignant « Adresse IP » à « 192.168.188.200 », « Masque de sous-réseau » à « 255.255.255.0 » et « Passerelle par défaut » à « 192.168.188.254 ». Puis cliquez sur « OK »

| 0                                                                                                    |                                               | a                                                                         | 😟 Centre Réseau et p                                                                                  | partage                                                                                                    |                                                                                                 |                                    | - 1            |                   |
|----------------------------------------------------------------------------------------------------|-----------------------------------------------|---------------------------------------------------------------------------|----------------------------------------------------------------------------------------------------|----------------------------------------------------------------------------------------------------|-------------------------------------------------------------------------------------------------|------------------------------------|----------------|-------------------|
| Controlle                                                                                                    | SecureCRI                                     |                                                                           | ← → ^ 📱                                                                                               | > Panneau de configuration > Réseau et Internet                                                                           | > Centre Réseau et partage                                                                      |                                    | ✓ ð Rechercher | م                 |
| and the second second s | Cessions<br>Commissions<br>TeamViewer Id Simp | Paramètres                                                                | Page d'accueil du<br>configuration<br>État<br>Modifier les param<br>carte<br>Statu Modifier les param | panneau de Afficher les informations c<br>Afficher vos réseaux actifs<br>etbaC<br>nètres de Réseau privé                  | le base de votre réseau et confi<br>Type d'accès :<br>Connexions :                              | gurer des connexions               |                |                   |
| Aver Antones &                                                                                                    | ite metta pisyar 200                          | Réseau et Internet                                                        | Options de diffusio<br>multimédia en cor                                                              | on<br>ntinu <b>Réseau non identifié</b><br>Réseau public                                                                  | Type d'accès :<br>Connexions :                                                                  | Pas d'accès réseau<br>B Ethernet 3 |                |                   |
| Google Gizeme                                                                                                    | a<br>Pitosi 20 Tost                           | ぽ Wi-Fi<br>P⊋ Ethernet                                                    | Vous<br>Si vou<br>pouve<br>modif                                                                      | Geston de réseau Partage                                                                                                  | ×                                                                                               | ou configurez un routeur ou un     |                |                   |
|                                                                                                    | 5<br>1940-1951 - 200                          | ි Accès à distance<br>% VPN                                               | Modif<br>Affich                                                                                       | Propriétés de : Protocole Internet<br>Général<br>Ge Les paramètres IP peuvent être d<br>réseau le permet. Sinon, vous der | version 4 (TCP/IPv4) X<br>éterminés autornatiquement si votre<br>rez demander les paramètres IP | s informations de dépannage.       |                |                   |
| je je je je je je je je je je je je je j                                                                                                    |                                               | <ul> <li>Φ Mode Avion</li> <li>Φ Point d'accès sans fil mobile</li> </ul> | Mod                                                                                                   | Adresse IP :                                                                                                    | reseau.<br>matiquement<br>:<br>[192.168.188.200]                                                |                                    |                |                   |
| alikeepe 0.22.2                                                                                                    |                                               | <ul> <li>Consommation des données</li> <li>Proxy</li> </ul>               | \$<br>\$                                                                                              | Masque de sous-resseu :<br>Passerelle par défaut :<br>Cobtenir les adresses des ser                                       | 255 , 255 , 255 , 0<br>192 , 168 , 188 , 254<br>veurs DNS automatiquement                       |                                    |                |                   |
|                                                                                                    | anast fices and subs                          |                                                                           |                                                                                                    | Utiliser Tadresse de serveur l<br>Serveur DNS préféré :<br>Serveur DNS auxiliaire :<br>Valider les paramètres en qu       | JNS suivante :                                                                                  |                                    |                |                   |
| Simplay AVE                                                                                                    | 5<br>1540au, 1180 Ma                          |                                                                           | Amch<br>Pare-f<br>Centre<br>Voir aussi<br>Options Internet<br>Pare-feu Windows                        | Defender                                                                                                    | Annuler                                                                                         |                                    |                |                   |
| a 🕀<br>Assistant (Alice & 1<br>jacor de Window                                                                                                    | 5<br>Interne (1917                            |                                                                           | Réinitialisation du réseau                                                                            |                                                                                                    |                                                                                                 |                                    |                |                   |
| a H                                                                                                    | 🔳 🔍 <b>(</b>                                  | ê 🌍 💠 💷                                                                   |                                                                                                    |                                                                                                    |                                                                                                 |                                    |                | へ 🕼 🦟 🎟 🕸 16:12 👼 |

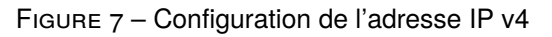

8. Fermez la fenêtre des propriétés en cliquant sur « Fermer »

| 0                                         | <b>,D</b> ;          | a 🔒                                                                                                    | Lentre Réseau et partage                                                                                                    |                                                                                                    |                                                    |                                  |                |       |                              |
|-------------------------------------------|----------------------|----------------------------------------------------------------------------------------------------|----------------------------------------------------------------------------------------------------|----------------------------------------------------------------------------------------------------|----------------------------------------------------|----------------------------------|----------------|-------|------------------------------|
| Controllle                                | SecureCM (           | Describer of the second second s | ← → * ↑ 🛂 > Pan                                                                                                    | neau de configuration > Réseau et Internet > Centre Réseau et p                                                                                                    | partage                                            |                                  | ✓ ð Rechercher | P     |                              |
| Ja<br>Webbarge                            | LeamViewer Id String | Parametres                                                                                                    | Page d'accueil du pannea<br>configuration<br>État<br>Modifier les paramètres du<br>carte<br>Statu Modifier les paramètres du | u de Afficher les informations de base de votre i<br>Afficher vos réseaux actifs<br>e la elbaC<br>e Réseu privé                                                                                                    | réseau et config<br>Type d'accès :<br>Connexions : | Internet                         |                |       |                              |
| Aver Antoneo<br>Generi                    | Ale makapkyar (200)  | Réseau et Internet                                                                                                    | partage avancés<br>Options de diffusion<br>multimédia en continu                                                             | Réseau non identifié<br>Réseau public                                                                                                    | Type d'accès :<br>Connexions :                     | Pas d'accès réseau<br>Ethernet 3 |                |       |                              |
| Google Clarence                           | Pical 20 Tage        | <ul> <li><i>№</i> Wi-Fi</li> <li><i>№</i> Ethernet</li> </ul>                                                                                                    | Vous<br>Si vou<br>pouve<br>modif                                                                                             | Crat de Diseanet 2     Propriétés de Ethernet 3     Gestion de réceau Partage     Compasion en utilisert :                                                                                                    | ×                                                  | ou configurez un routeur ou un   |                |       |                              |
| Liketiike 13                              | 5<br>Territado (1895 | <ul> <li>Accès à distance</li> <li>VPN</li> </ul>                                                                                                    | Modif<br>Affich                                                                                                    | Peatek USB GbE Family Controller #2  Cette comexion utilise les éléments suivants :      Oran Court pour la résearce Macrosof                                                                                                    | Configurer                                         | s informations de dépannage.     |                |       |                              |
| ji salas                                  | Entradio             | <ul> <li>바 Mode Avion</li> <li>아아 Point d'accès sans fil mobile</li> </ul>                                                                                                    | Mod                                                                                                    | Parlage de fichiers et imprimantes Réseaux Microsoft     Parliadeur de paquets GoS    Photode Internet versin 4 (TCP/P4)    Photode Internet versin 4 (TCP/P4)    Photode Internet versin 4 (TCP/P4)    Photode Internet versin 6 (TCP/P4)    Photode Internet versin 6 (TCP/P4) | Ţ                                                  |                                  |                |       |                              |
| inikoope 0.02.2                           | e i                  | Consommation des données     Proxy                                                                                                    | \$                                                                                                    | <     Installer Désinstaller Description Permet à votre ordinateur d'accéder aux ressources d'un réseau                                                                                                    | ><br>Propriétés<br>ru Microsoft.                   |                                  |                |       |                              |
| N9245-1022                                | avat free anti subst |                                                                                                    | Affich                                                                                                    | Faguer                                                                                                    | Annuler                                            |                                  |                |       |                              |
| a 🔶<br>Simplay AVG                        | S (                  |                                                                                                    | Pare-f Options Internet Centre Pare-feu Windows Defend                                                                       | ler                                                                                                    |                                                    |                                  |                |       |                              |
| a 🕈<br>Assistant Mitre à<br>jour de Windo | Salata (197          |                                                                                                    | Réinitialisation du réseau                                                                                                   |                                                                                                    |                                                    |                                  |                |       |                              |
| a Hi                                      | 🛤 🔍 (ĉ               | • • •                                                                                                    |                                                                                                    |                                                                                                    |                                                    |                                  |                | ^ 🕄 🦟 | 16:12<br>幅 (4)) 11/02/2020 見 |

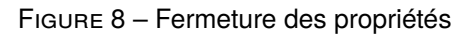

9. Cliquer sur « **Détails** ... » de l'état de votre carte Ethernet pour vérifier que votre configuration à bien été prise en compte.

| 0                                                                                                    |                                         | a 🔒                                                                    | Centre Réseau et partage                                                                                                   |                                                                                                    |                                                                                                 | - 0            | ×                                         |
|----------------------------------------------------------------------------------------------------|-----------------------------------------|------------------------------------------------------------------------|----------------------------------------------------------------------------------------------------|----------------------------------------------------------------------------------------------------|-------------------------------------------------------------------------------------------------|----------------|-------------------------------------------|
| Corbelle                                                                                                    | Securetizati (                          |                                                                        | ← → · ↑ ¥ → Par                                                                                                    | nneau de configuration > Réseau et Internet > Centre Réseau et p                                                        | artage                                                                                          | ✓ Ŏ Rechercher | A                                         |
| and the second second s | cessions<br>Comp<br>Team/feaser Id Samp | Paramètres           Accueil         Rechercher un paramètre         P | Page d'accueil du panner<br>configuration<br>État<br>Modifier les paramètres o<br>corte<br>Statu Modifier les paramètres o | nu de Afficher les informations de base de votre i<br>Afficher vos réseaux actifs<br>le la <b>elbaC</b><br>Réseau privé | éseau et configurer des connexions<br>Type d'accés : Internet<br>Connexions : all Wi-Fi (elbaC) |                |                                           |
| Aver Animus<br>Gener                                                                                                    | ik mataphya 200                         | Réseau et Internet                                                     | Options de diffusion<br>multimédia en continu                                                                              | Réseau non identifié<br>Réseau public                                                                                   | Type d'accès : Pas d'accès réseau<br>Connexions : ∯ Ethernet 3                                  |                |                                           |
| Gacejle Charame                                                                                                    | Picer 20 Teste                          | /派 Wi-Fi<br>帰 Ethernet                                                 | Vous<br>Si vou<br>pouve<br>modif                                                                                           | Ent de Ethernet 3     Général     Connexion     Connexion     Connexion     Connexion                                   | lau réseau<br>distance ou VPN, ou configurez un routeur ou un                                   |                |                                           |
| Line dillo 13                                                                                                    | 5<br>Terilate, 1155                     | Accès à distance     VPN                                               | Modif<br>Affich                                                                                                    | Connectivité IPv6 : Pes d'accès réseau<br>État du média : Activé<br>Durée : 01:17:14<br>Manana : 100,0 Maits/s          | i ou accédez à des informations de dépannage.                                                   |                |                                           |
| finder<br>Finder                                                                                                    | AEM<br>Textbackto                       | 形 Mode Avion<br>仰 Point d'accès sans fil mobile                        | Mod                                                                                                    | Activité Recus                                                                                                    |                                                                                                 |                |                                           |
| inizeope 0.02.2                                                                                                    | Attensed Litys main                     | Consommation des données     Proxy                                     | ₽<br>₽                                                                                                    | Octets : 2 594 116 4 036 430                                                                                            |                                                                                                 |                |                                           |
| 2000<br>2000<br>2000                                                                                                    | avant (free anti subin                  |                                                                        | Affich                                                                                                    | Fermer                                                                                                    |                                                                                                 |                |                                           |
| Simplay AVG                                                                                                    | 5                                       |                                                                        | Pare-f<br>Options Internet<br>Centre<br>Pare-feu Windows Defen                                                             | der                                                                                                    |                                                                                                 |                |                                           |
| a 🕈<br>Assistante falise a<br>jouer de Windon                                                                                                    | S Ope                                   |                                                                        | Réinitialisation du réseau                                                                                                 |                                                                                                    |                                                                                                 |                |                                           |
| <b>4</b> H                                                                                                    | <b>n</b> « 6                            | 9 <b>0 0</b>                                                           |                                                                                                    |                                                                                                    |                                                                                                 | ^              | 「「「」」(16:13<br>「「」(「」)」)」<br>11/02/2020 局 |

FIGURE 9 - Vérification de la configuration IP

10. Si tout c'est bien passer, la configuration fixe de l'adresse IP, s'affiche tel que ci-dessous.

| 0                                         | , <b>n</b> ;       | a 🔒                                                                                          | 🕏 Centre Réseau et partage — 🗆 X                                                                                                    |                             |
|-------------------------------------------|--------------------|----------------------------------------------------------------------------------------------|----------------------------------------------------------------------------------------------------|-----------------------------|
| Carbelle                                  | Secure CRI         |                                                                                              | 🔄 🗦 🗹 T 🖫 Panneau de configuration > Réseau et Internet > Centre Réseau et partage 💎 🖏 Rechercher 🖉                                                                                                    |                             |
|                                           | sestions           | Paramètres                                                                                   | Page d'accueil du panness de<br>configuration     Afficher les informations de base de votre réseau et configurer des connexions       Étai     Modifier les pannetes de<br>cate     Base de votre réseau et configurer des connexions       Statu     Modifier les pannetes de<br>Réseau privé     Connexions :                                                                                                    |                             |
| Aver deleter 1                            | AC mediaphyer 200  | Réseau et Internet                                                                           | Pottage zvancé:<br>Optimu de diffuiion<br>mutumédia en continu Réseau non identifié<br>Réseau public<br>Connecionu : ↓ Ethemet 3                                                                                                    |                             |
| Cougle Circuite                           | Picci do Test      | ₩i-Fi<br>문 Ethernet                                                                          | Vous Céréel Batance au VPR ou configure un router ou un<br>Si vou Céréel Datais de companie internet.                                                                                                    |                             |
| Jacobilities 12                           | 5<br>124042-0155   | Accès à distance     VPN                                                                     | modif         Constructive Division         Detail de connection rotation         Affinition         Modif         Detail de connection rotation         Modifier         Modifier                                                                                                    |                             |
| Factor                                    | TENDASPIO          | $\frac{\eta}{2^{2}}$ Mode Avion ${}^{0}\eta^{0} \  \   \mbox{Point d'accès sans fil mobile}$ | Mod Activit Processor Received Processor Received P |                             |
| inikarapo 1.02.2                          | e i                | Consommation des données     Proxy                                                           | Envolve         Envolve         Octave TVC/F ac.         Odd           Octave TVC/F ac.         Odd         Address TVC/F ac.         Odd           Octave TVC/F ac.         Odd         Address TVC/F ac.         Odd           Parentleys and the TVC/F ac.         Odd         Address TVC/F ac.         Odd           Parentleys and the TVC/F ac.         Odd         Address TVC/F ac.         Odd           Parentleys and the TVC/F ac.         Odd         Address TVC/F ac.         Odd           Parentleys and the TVC/F ac.         Odd         Address TVC/F ac.         Odd           Parentleys and the TVC/F ac.         Odd         Address TVC/F ac.         Odd           Parentleys and the TVC/F ac.         Odd         Address TVC/F ac.         Odd           Parentleys and the TVC/F ac.         Odd         Monor TVC/F ac.         Odd           Server 2016 ac.         Server 2016 ac.         Server 2016 ac.         Server 2016 ac.           Server 2016 ac.         Server 2016 ac.         Server 2016 ac.         Server 2016 ac.                                                                                                    |                             |
| NVIA6- 000                                | inter anti. subst  |                                                                                              | Affich                                                                                                    |                             |
| a 🔶<br>Simplay AVG                        | <b>Б</b> ана, ина  |                                                                                              | Pare-Y Voir aussi<br>Options internet<br>Centre Pare-feu Windows Defender                                                                                                    |                             |
| a 🗘<br>Assistant Mitre 3<br>jour de Windo | S Isabara 1157 opa |                                                                                              | Reinitialisation du réseau                                                                                                    |                             |
| a H                                       | 🛢 🔍 🌔              | o 🗘 💷                                                                                        | <ul> <li>▲ (a)</li> <li>▲ (b)</li> <li>▲ (c)</li> <li>▲ (c)</li> <li< th=""><th>16:13<br/>∰ ⊄≫) 11/02/2020 🗒</th></li<></ul>                                                                                                    | 16:13<br>∰ ⊄≫) 11/02/2020 🗒 |

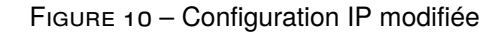

## 4 Configuration d'un pont radio de 2 antennes

Pour réaliser un pont radio, il est nécessaire de configurer :

• 1 antenne en **Point d'Accès** (*AP : Access Point*) : dans ce mode l'antenne diffusera en wifi un service identifiable par son SSID auquel il sera possible de se connecter.

• 1 antenne en **Répéteur** (*Repeater*) ou **Station** : dans ce mode l'antenne se connectera à un service wifi disponible. Il est normale qu'à la recherche du service, l'antenne scanne différent canaux jusqu'à verrouillage sur le canal du SSID désiré.

### 4.1 Configuration d'une antenne en Point d'Accès

Pour configurer l'antenne, vous devez : accéder à l'interface utilisateur en saisissant son adresse IP dans le navigateur de votre ordinateur, **par défaut 192.168.188.253**.

1. Accédez à l'interface utilisateur en saisissant l'adresse IP de l'antenne devancée de « http :// » dans le navigateur de votre ordinateur, **par défaut** « http ://192.168.188.253 ». Passer l'interface utilisateur en français.

| LOGIN    | N                 |          |  |
|----------|-------------------|----------|--|
| <b>A</b> | Username          |          |  |
| *        | Password          |          |  |
| •        | English           | <b>~</b> |  |
| 6        | 简体中交版<br>Français |          |  |
|          | Português         |          |  |
|          | Español           |          |  |

FIGURE 11 – Page de connexion - choix de la langue

2. Saisir le login par défaut « admin » 1) et le mot de passe par défaut « admin » 2), puis cliquer sur Login 3.

| LOGIN         |
|---------------|
| 🔺 admin 📘     |
| × ···· 2      |
| ♀ Français 	v |
| Login         |

FIGURE 12 – Page de connexion - contrôle d'accès

3. Si nécessaire, dans la page d'accueil, cliquez sur « **Statistique** » pour visualiser les **adresses MAC des liaisons filaire et radio**.

| APCPE.QL-3.v1.5.4-3a615a0V1-968b (Mettre à jour) Mode                     | simple 🌣                             |                                                    |                          |                  | Déconnexion |
|---------------------------------------------------------------------------|--------------------------------------|----------------------------------------------------|--------------------------|------------------|-------------|
| $\bigcirc$                                                                |                                      | Temps de disponibilite<br>13 min. 57 seconde.      | é                        | Charge CPU (3 %) |             |
|                                                                           |                                      | Ethernet1: 1000                                    | )BaseT/full<br>onnecté   | Recherche        |             |
| i INFORMATIONS                                                            |                                      |                                                    |                          |                  | o           |
| Statistiques Nom du produit: WI5800<br>N° de série de l'appareil.: 0F3922 | 0-01-BK<br>244000000BC               | Pays d'exploitation:<br>Nom d'appareil ami:        | FR<br>WI5800-01-BK       |                  |             |
| Mode réseau: Pont<br>Mode sans fil: Station                               | WDS                                  | Emplacement de l'appareil:<br>Latitude/ Longitude: | Device location<br>0 / 0 |                  |             |
| Radio                                                                     |                                      |                                                    |                          |                  |             |
| Fréquence:                                                                |                                      | Protocole:                                         | 802.11a/n/ac             |                  |             |
| Largeur de canal, MHz:                                                    |                                      | Mode radio:                                        | MIMO 2x2                 |                  |             |
| Puissance Tx, dBm: 50 (aju<br>plancher Bruit, dBm: 0                      | sté par les réglementations locales) | Gain d'antenne, dBi:                               | 0                        |                  |             |

FIGURE 13 – Accès à la page statistiques

L'adresse MAC de la liaison filaire en « Cablé » (eth0/eth1) (1) et de la sans fil est en « Sans fil » (ath0) (2).

|   | v1.5.4-3a615a0V1-968b (Me                                                                           | ttre à jour) Mode simple 🌣                                                 |                                               |                                         |                                            |                                          |                                        | Déconne                                  |
|---|----------------------------------------------------------------------------------------------------|----------------------------------------------------------------------------|-----------------------------------------------|-----------------------------------------|--------------------------------------------|------------------------------------------|----------------------------------------|------------------------------------------|
|   |                                                                                                    | $\bigcirc$                                                                 |                                               |                                         |                                            | Temps de disponib<br>14 min. 22 seconde. | lité                                   | Charge CPU (3 %)                         |
|   |                                                                                                    |                                                                            |                                               | •                                       |                                            | Ethernet1: 10                            | 00BaseT/full<br>econnecté              | Techerche                                |
| i | STATISTIQUES                                                                                        |                                                                            |                                               |                                         |                                            |                                          |                                        |                                          |
|   |                                                                                                    |                                                                            |                                               |                                         |                                            |                                          |                                        |                                          |
| N | Compteurs d'inter                                                                                   | faces                                                                      |                                               |                                         |                                            |                                          |                                        |                                          |
| ~ | Compteurs d'inter                                                                                   | faces<br>Adresse Mac                                                       | Données Tx                                    | Données Rx                              | Tx paquets                                 | Paquets Rx                               | Erreurs d'émission                     | Erreurs de réception                     |
|   | Compteurs d'inter                                                                                   | Adresse Mac<br>44:D1:FA:FB:2C:EA                                           | Données Tx<br>1007.40 KiB                     | Données Rx<br>1.28 Mio                  | Tx paquets<br>1.65 k                       | Paquets Rx<br>6.37 k                     | Erreurs d'émission                     | Erreurs de réception                     |
|   | Compteurs d'inter<br>Interface<br>br0<br>Câblé                                                      | faces<br>Adresse Mac<br>44:D1:FA:FB:2C:EA                                  | Données Tx<br>1007.40 KiB                     | Données Rx<br>1.28 Mio                  | Tx paquets<br>1.65 k                       | Paquets Rx<br>6.37 k                     | Erreurs d'émission                     | Erreurs de réception<br>0                |
|   | Compteurs d'intern<br>Interface<br>br0<br>Cablé<br>eth0 (Ethernet1)                                 | Adresse Mac<br>44:D1:FA:FB:2C:EA<br>44:D1:FA:FB:2C:EB                      | Données Tx<br>1007.40 KiB<br>1013.87 KiB      | Données Rx<br>1.28 Mio<br>1.39 Mio      | <b>Tx paquets</b><br>1.65 k<br>1.65 k      | Paquets Rx<br>6.37 k<br>6.39 k           | Erreurs d'émission<br>0<br>0           | Erreurs de réception<br>0                |
|   | Compteurs d'inter<br>Interface<br>br0<br>Cable<br>eth0 (Ethernet1)<br>eth1 (Ethernet2)              | Adresse Mac<br>44:D1:FA:FB:2C:EA<br>44:D1:FA:FB:2C:EB<br>44:D1:FA:FB:2C:EB | Données Tx<br>1007.40 KiB<br>1013.87 KiB<br>0 | Données Rx<br>1.28 Mio<br>1.39 Mio<br>0 | <b>Tx paquets</b><br>1.65 k<br>1.65 k<br>0 | Paquets Rx<br>6.37 k<br>6.39 k<br>0      | Erreurs d'émission<br>0<br>0<br>0      | Erreurs de réception<br>0<br>0<br>0      |
|   | Compteurs d'intern<br>Interface<br>brû<br>Câblé<br>ethû (Ethernet1)<br>eth1 (Ethernet2)<br>Sans fil | Adresse Mac<br>44:D1:FA:FB:2C:EA<br>44:D1:FA:FB:2C:EB<br>44:D1:FA:FB:2C:EB | Données Tx<br>1007.40 KiB<br>1013.87 KiB<br>0 | Données Rx<br>1.28 Mio<br>1.39 Mio<br>0 | <b>Tx paquets</b><br>1.65 k<br>1.65 k<br>0 | Paquets Rx<br>6.37 k<br>6.39 k<br>0      | Erreurs d'émission<br>0<br>0<br>0<br>0 | Erreurs de réception<br>0<br>0<br>0<br>0 |

FIGURE 14 – Visualisation des adresses MAC de l'antenne

4. Pour paramétrer la partie radio du point d'accès cliquer sur « Paramètres »

| APCPE.QL-3. | v1.5.4-3a615a0V1-968b (Mettre à jour) Mode simple 🗢 |                                              | Déconnexion      |
|-------------|-----------------------------------------------------|----------------------------------------------|------------------|
|             |                                                     | Temps de disponibilité<br>15 min. 2 seconde. | Charge CPU (1 %) |
|             | Paramètres                                          | Ethernet1: 1000BaseT/full                    | 🛜 Recherche      |
| i           | STATISTIQUES                                        |                                              |                  |
| L.          | Compteurs d'interfaces                              |                                              |                  |

FIGURE 15 – Accès aux paramètres

5. Sélectionner « le mode de fonctionnement » Point d'Accès (WDS automatique)

| APCPE.QL-3 | v1.5.4-3a615a0V1-968b (Mettre à jour) Mode : | imple 🌣                                                  |                                               | Déconnexion      |
|------------|----------------------------------------------|----------------------------------------------------------|-----------------------------------------------|------------------|
|            | $(\cdot)$                                    | <b>a 2 A</b>                                             | Temps de disponibilité<br>16 min. 32 seconde. | Charge CPU (0 %) |
|            | Pecherche                                    |                                                          |                                               |                  |
| (î:        | CONFIGURATION SANS FIL                       |                                                          |                                               |                  |
| ሐ          | Activer la radio:                            | <b>~</b>                                                 | Pays d'exploitation: FR                       |                  |
| ⇒          | Mode de fonctionnement                       | Station (MDS/(Ball 2)<br>Point d'accès (WDS automatique) |                                               |                  |
|            | Paramètres radio                             | Point d'accès (3)                                        |                                               |                  |
| 00         | Puissance Tx, dBm:                           | Station (WDS)<br>Station (ARPNAT)                        | Largeur de canal, MHz: 20/40/                 | 80 ~             |
| 910        | Activer l'ATPC:                              | - 0                                                      | Largeur de canal intelligent:                 |                  |
|            | Niveau du signal cible, dBm:                 | -55 🗘                                                    |                                               |                  |
|            | Période, ms:                                 | 5000                                                     |                                               |                  |
|            |                                              |                                                          |                                               |                  |
|            | SSID du réseau                               | Sécurité                                                 | Gestion                                       | VLAN             |
|            | CPE                                          | Ouvert                                                   | Activée                                       | - 0              |

FIGURE 16 - Mode : Point d'accès

6. Vérifier que le « Pays d'exploitation » est sur (FR) (France) 1. Cliquer sur « Fréquence » (Auto / 80Mhz)
 (2) pour modifier la bande passante et les canaux utilisés.

| APCPE.QL-3 | .v1.5.4-3a615a0V1-968b (Mettre à jour) Mode | simple 🌣                    |         |                                               | Sauvegarder les modifications |
|------------|---------------------------------------------|-----------------------------|---------|-----------------------------------------------|-------------------------------|
|            | $\bigcirc$                                  |                             |         | Temps de disponibilité<br>17 min. 12 seconde. | Charge CPU (0 %)              |
|            |                                             |                             | •       | Elhernet1: 1000BaseT/full                     | Pecherche                     |
| ((i·       | CONFIGURATION SANS FIL                      |                             |         |                                               |                               |
| ភំ         | Activer la radio                            | ✓ []                        |         | Pays d'exploitation:                          | FR 1                          |
| ≓          | Mode de fonctionnement:                     | Point d'accès (WDS automati | ique) V |                                               |                               |
|            | Paramètres radio                            |                             |         |                                               |                               |
| ***        | Puissance Tx, dBm:                          |                             | 18 🗘    | Fréquence:                                    | Auto / 80 MHz 2               |
| 910        | Paramètres radio avancés                    |                             |         |                                               |                               |
|            | SSID du réseau                              | Sécurité                    | Gestion | Diffusion du SSID                             | VLAN                          |
|            | CPE                                         | Ouvert                      | Activée | Oui                                           |                               |
|            |                                             |                             |         |                                               |                               |

FIGURE 17 – Choix du pays, de la bande passante

7. Choisir « largeur de canal » 40Mhz supérieur 1, désactiver les canaux inférieurs (intérieurs)
 (2), sélectionner uniquement le canal 132 / 5660 MHz (3). Puis cliquer sur Séléctionner (4)

| APCPE.QL-3 | .v1.5.4-3a615a0V1-968b (Mettre à jour) | le simp                               | le 🌣                      |                              |                              |                 |          | Sauvegarder les m | odifications - |
|------------|----------------------------------------|---------------------------------------|---------------------------|------------------------------|------------------------------|-----------------|----------|-------------------|----------------|
|            |                                        | SEL                                   | ECTION DE CA              | NAL                          |                              |                 | Cha      | ge CPU (12 %)     |                |
|            | i                                      | Largeur de canal, MHz: 40 supérieur 🗸 |                           |                              |                              |                 | ([1-     | Recherche         |                |
|            |                                        |                                       | Masquer les c             | anaux intérieurs:            | 2                            |                 |          |                   |                |
| (fr        | CONFIGURATION SANS FI                  | En sé                                 | ilectionnant plus d'un ca | anal, la fonction de canal a | utomatique est activée auton | natiquement.    |          |                   |                |
|            |                                        |                                       | Fréquence                 | Limite TX, dBm               | Limite EIRP, dBm             | DFS/ATPC requis |          |                   |                |
|            | Activer la rad                         |                                       | 36 (5180 MHz)             | 23                           | 23                           | Non             |          |                   |                |
| =          | Mode de fonctionneme                   |                                       | 44 (5220 MHz)             | 23                           | 23                           | Non             |          |                   |                |
|            | Paramètres radio                       |                                       | 52 (5260 MHz)             | 23                           | 23                           | Oui             |          |                   |                |
| ¢ŝ         |                                        |                                       | 60 (5300 MHz)             | 23                           | 23                           | Oui             |          |                   |                |
|            | Puissance Tx, dB                       |                                       | 100 (5500 MHz)            | 29                           | 30                           | Oui             | 7 80 MHz |                   |                |
|            | Paramètres radio avancés               |                                       | 108 (5540 MHz)            | 29                           | 30                           | Oui             |          |                   |                |
|            |                                        |                                       | 116 (5580 MHz)            | 29                           | 30                           | Oui             |          |                   |                |
|            | SSID du réseau                         |                                       | 124 (5620 MHz)            | 29                           | 30                           | Oui             |          | VLAN              |                |
|            | CPE                                    |                                       | 132 (5660 MHz)            | 29                           | 30                           | Oui             |          |                   | ٥              |
|            |                                        |                                       | 3                         |                              | 4 (                          | Sélectionner    |          |                   |                |

FIGURE 18 - Choix bande passante et des canaux

8. Dans « SSID du réseau<sup>3</sup> » en fin de ligne, cliquer sur

| (;                                                            |                                                                                                    | Temps de disponibilité<br>21 min. 32 seconde. | Charge CPU (14 %)                             |
|---------------------------------------------------------------|----------------------------------------------------------------------------------------------------|-----------------------------------------------|-----------------------------------------------|
|                                                               |                                                                                                    | Ethernet 1: 1000BaseT/1                       | full 🔶 Recherche                              |
| CONFIGURATION SAN                                             | S FIL                                                                                                    |                                               |                                               |
| Activer                                                       | la radio: 🗸 🔢                                                                                                  | Pays d'exploitation                           | : FR                                          |
| Mada da fanation                                              | nement: Point d'accès (WDS automatique)                                                                        |                                               |                                               |
| Mode de fonction                                              |                                                                                                    | · ]                                           |                                               |
| → Paramètres radio                                            |                                                                                                    |                                               |                                               |
| Paramètres radio Puissance                                    | ۲x, dBm: المعادية (الك معادية) المعادية (الك معادية) المعادية (الك معادية) المعادية (الك معادية) المعادية المع | Fréquence                                     | : 132 (5660 MHz) / 40 MHz (Supérieur)         |
|                                                               | fx, dBm:                                                                                                    | Fréquence                                     | : 132 (5660 MHz) / 40 MHz (Supérieur)         |
| Paramètres radio Puissance Puissance Puissance SSID du réseau | fx, dBm: 18 0                                                                                                  | Fréquence<br>n Diffusion du SSID              | : 132 (5660 MHz) / 40 MHz (Supérieur)<br>VLAN |

FIGURE 19 - Configuration du SSID

<sup>3.</sup> Le SSID, sigle de l'anglais : service set identifier (« identifiant défini de service »), est le nom d'un réseau sans fil selon la norme IEEE 802.11. Ce nom est constitué par une chaîne de caractères de 0 à 32 octets.

9. Définir l'identifiant du « SSID » 1. Choisir le mode de « Sécurité » WPA/WPA2 Personnel 2.
 Définir la « Clé de chiffrement <sup>4</sup> » 3. Puis cliquer sur Terminé 4.

| APCPE.QL-3. | v1.5.4-3a615a | a0V1-988b (Mettre à jour) Mode simple 🌩 Sauvegarder les modifications | s 👻 |
|-------------|---------------|-----------------------------------------------------------------------|-----|
|             |               | PARAMÈTRES DU POINT D'ACCÈS SANS FIL                                  |     |
|             |               | SSID: Wireless 5.8G_***** Diffusion du SSID:                          |     |
|             |               | Paramètres de sécurité                                                |     |
| ((t·        | CONFI         | Sécurité: WPA/WPA2 Personnel  V 2                                     |     |
| 583         |               | Clé de chiffrement: MdP······MdP                                      |     |
| =           |               | Limitation de bande passante                                          |     |
| ¢\$         | Paramè        | B WACL                                                                |     |
| 000         | B Parar       | Réglages avancés                                                      |     |
|             | SSID du       |                                                                       |     |
|             | Wireless      | 558G Activée Oui                                                      | ٠   |

FIGURE 20 - Nommage du SSID, définition du mot de passe

#### 10. Demander la sauvegarde des modifications.

| APCPE.QL-3     | .v1.5.4-3a615a0V1-968b (Mettre à jour) | Mode simple 🏶                          |                                               |                                                 | Sauvegarder les modifications   |
|----------------|----------------------------------------|----------------------------------------|-----------------------------------------------|-------------------------------------------------|---------------------------------|
|                | (;                                     |                                        | Temps de disponibilité<br>25 min. 32 seconde. |                                                 | Charge CPU (0 %)                |
|                |                                        |                                        |                                               | Ethernet1: 1000BaseT/full Ethernet2: Déconnecté | Flecherche                      |
| ((ı-           | CONFIGURATION SANS                     | FIL                                    |                                               |                                                 |                                 |
| ភំ             | Activer la                             | radio: 🗸 📗                             |                                               | Pays d'exploitation: FR                         |                                 |
| ⇒              | Mode de fonctionn                      | ement: Point d'accès (WDS automatique) |                                               |                                                 |                                 |
| 0 <sup>0</sup> | Paramètres radio                       |                                        |                                               |                                                 |                                 |
|                | Puissance Tx                           | , dBm: 18 0                            |                                               | Fréquence: 132                                  | (5660 MHz) / 40 MHz (Supérieur) |
| 000            | Paramètres radio avancés               | 5                                      |                                               |                                                 |                                 |
|                | SSID du réseau                         | Sécurité                               | Gestion                                       | Diffusion du SSID                               | VLAN                            |
|                | Wireless 5.8G                          | WPA/WPA2 Personnel                     | Activée                                       | Qui                                             | Ċ.                              |

FIGURE 21 – Demande de sauvegarde

<sup>4.</sup> Phrase de 8 à 63 caractères imprimables non accentués (caractères du jeu ASCII 127)

11. Vérifier et valider les modifications, cliquer sur Sauvegarder

| APCPE | .QL-3.v | /1.5.4-3a615a0V1-968b (Mettre à jour) Mod | e simple 🌣                                  |                                 | Sauvegarder les modifications   |
|-------|---------|-------------------------------------------|---------------------------------------------|---------------------------------|---------------------------------|
|       |         |                                           | CHANGEMENTS                                 |                                 | Charge CPU (1 %)                |
|       |         |                                           | SANS FIL                                    |                                 | Recherche                       |
|       |         | 2000120000                                | Mode de fonctionnement                      | Point d'accès (WDS automatique) |                                 |
|       |         |                                           | SANS FIL / 5 GHz                            |                                 |                                 |
| 100   |         | CONFIGURATION SANS FI                     | Largeur Bande (MHz)                         | 40                              |                                 |
|       |         |                                           | Fréquence                                   | 5660                            |                                 |
| 1     | 1       | Activer la rad                            | Masquer les canaux intérieurs               | Activée                         |                                 |
|       |         |                                           | SANS FIL / 5 GHz / AP: Wireless 5.8G_****** |                                 |                                 |
|       |         | Mode de fonctionneme                      | SSID                                        | Wireless 5.8G_******            |                                 |
| -     | -       |                                           | Sécurité                                    | WPA/WPA2 Personnel              |                                 |
|       |         | Paramètres radio                          | Clé de chiffrement                          |                                 |                                 |
| 4     | 00      |                                           |                                             |                                 |                                 |
|       |         | Puissance Tx, dB                          |                                             |                                 | (5660 MHz) / 40 MHz (Supérieur) |
|       |         | Paramètres radio avancés                  |                                             | Sauvegarder                     |                                 |
|       |         | SSID du réseau                            | Sécurité                                    | Gestion Diffusion ou SSID       | VLAN                            |

FIGURE 22 – Validation des modification et sauvegarde

12. Si tout s'est bien passé l'écran de configuration est comme ci-dessous.

Le respect des normes européennes ETSI<sup>5</sup> impose le **DFS**<sup>6</sup>, ce qui traduit par une écoute des fréquences avant leur utilisation qui durera le plus souvent 1 minute : CAC<sup>7</sup>. Dans cette écoute, le point d'accès est ni détectable, ni accessible.

| APOPE.QU3    | 3.v1.5.4-3a615a0V1-968b (Mettre à jour) Mode : | simple 🌣                        |          |                                                                                                |                                   | Déconnexion |
|--------------|------------------------------------------------|---------------------------------|----------|------------------------------------------------------------------------------------------------|-----------------------------------|-------------|
|              | i                                              | • * •                           | Te<br>27 | mps de disponibilité<br>min. 24 seconde.<br>Ethernet1: 1000BaseT/full<br>Ethernet2: Déconnecté | Charge CPU (22 %)                 |             |
| Configura    | ation enregistrée                              |                                 |          |                                                                                                | 1                                 | ×           |
| Ś            | CONFIGURATION SANS FIL                         |                                 |          |                                                                                                |                                   |             |
| ំ            | Activer la radio:                              | ~                               |          | Pays d'exploitation: FF                                                                        | l                                 |             |
| ₽            | Mode de fonctionnement:                        | Point d'accès (WDS automatique) | ¥        |                                                                                                |                                   |             |
| 03           | Puissance Tx, dBm:                             | 18 0                            |          | Fréquence: 13                                                                                  | 2 (5660 MHz) / 40 MHz (Supérieur) |             |
| igen<br>igen | Paramètres radio avancés                       |                                 |          |                                                                                                |                                   |             |
|              | SSID du réseau                                 | Sécurité                        | Gestion  | Diffusion du SSID                                                                              | VLAN                              |             |
|              | Wireless 5.8G_******                           | WPA/WPA2 Personnel              | Activée  | Oui                                                                                            |                                   | ٥           |
|              |                                                |                                 |          |                                                                                                |                                   |             |
|              |                                                |                                 |          |                                                                                                |                                   |             |

FIGURE 23 – DFS CAC

L'Institut européen des normes de télécommunications (en anglais European Telecommunications Standards Institute, ETSI)
 La Dynamic Frequency Selection (DFS) (sélection dynamique de fréquence) est un mécanisme d'allocation de canal pour les réseaux sans fil utilisant le Wi-Fi. Il a été conçu pour empêcher les interférences avec les autres usages de la bande C de fréquences, notamment certains radars militaires, satellites de télécommunications et radars météorologiques.

<sup>7.</sup> Channel Availability Check, contrôle de la disponibilité des canaux

### 4.2 Configuration d'une antenne en Station

 Accédez à l'interface utilisateur en saisissant l'adresse IP de l'antenne devancée de « http :// » dans le navigateur de votre ordinateur, par défaut « http ://192.168.188.253 », Si vous êtes sur un pont pré-configuré par nos soins l'adresse à été modifié en 192.168.188.252. Validez, la page ci-dessous d'affiche. Passer l'interface utilisateur en français.

| Username Password English Français Practuçuiás English       | LOGI | Ν         |   |
|--------------------------------------------------------------|------|-----------|---|
| Password ● English ・ Français Français English               | 4    | Username  |   |
| e English ✓<br><sup>th</sup> /t+↑☆ltx<br>Français<br>English | R    | Password  |   |
| Français<br>Português<br>English                             | •    | English   | v |
| Français<br>Português<br>English                             |      | 简体中央版     |   |
| Português<br>English                                         |      | Français  |   |
| English                                                      |      | Português |   |
|                                                              |      | English   |   |
|                                                              |      | Magyar    |   |

FIGURE 24 – Page de connexion - choix de la langue

2. Saisir le login par défaut « admin » (1) et le mot de passe par défaut « admin » (2), puis cliquer sur Login (3).

| LOGIN    |               |
|----------|---------------|
| admin    | 1             |
| » ····   | 2             |
| Français | 2             |
|          | <b>ວ</b><br>ງ |

FIGURE 25 – Page de connexion - contrôle d'accès

3. Pour basculer l'antenne en station et la paramétrer cliquer sur « Paramètres »

| APCPE.QL-3. | v1.5.4-3a615a0V1-968b (Mettre à jour) Mode simple 🌣 |                                              | Déconnexion      |
|-------------|-----------------------------------------------------|----------------------------------------------|------------------|
|             |                                                     | Temps de disponibilité<br>15 min. 2 seconde. | Charge CPU (1 %) |
|             | Paramètres                                          | Ethernet1: 1000BaseT/full                    | Recherche        |
| i           | STATISTIQUES                                        |                                              |                  |
| <u>₩</u>    | Compteurs d'interfaces                              |                                              |                  |

FIGURE 26 – Accès aux paramètres

4. Vérifier que le « Pays d'exploitation » est FR, France 1, sinon sélectionner ce pays. Vérifier l'antenne est en « Mode de fonctionnement » (Station (WDS) 2, sinon sélectionner ce mode. Puis cliquer sur (\*) (3) pour sélectionner un point d'accès.

|           |                              |            | Towns do discontinues         | Observe ODU (2.9%) |     |
|-----------|------------------------------|------------|-------------------------------|--------------------|-----|
|           | : *                          | · · · ·    | 9 min. 59 seconde.            | Charge CPU (3 %)   |     |
|           |                              |            | Ethernet1: 1000BaseT/full     | Recherche          |     |
|           |                              |            | Ethernet2: Deconnecte         |                    |     |
| h.        | CONFIGURATION SANS FIL       |            |                               |                    |     |
| h         | Activer la radio: 🗸          | I          | Pays d'exploitation: FR       | ] 1                |     |
| <u></u> → | Mode de fonctionnement: Stat | on WDS ~ 2 |                               |                    |     |
| 8         | Paramètres radio             |            |                               |                    |     |
| Ģ         | Puissance Tx, dBm:           | 18 🗘       | Largeur de canal, MHz: 20/40  | /80 🗸              |     |
| 171       | Activer l'ATPC:              |            | Largeur de canal intelligent: |                    |     |
|           | Niveau du signal cible, dBm: | -55 🗘      |                               |                    |     |
|           | Période, ms: 500             |            |                               |                    |     |
|           | ⊕ Paramètres radio avancés   |            |                               |                    |     |
|           | SSID du réseau               | Sécurité   | Gestion                       | VLAN               |     |
|           | CPE                          | Ouvert     | Activée                       | -                  | 3 [ |

FIGURE 27 - Sélection du pays, du mode station et accès la recherche des points d'accès disponibles

|     |        | PARAMÈTRES DE LA STATION SANS FIL         |
|-----|--------|-------------------------------------------|
|     |        | SSID principal SSID de secours            |
| ()  | CONFI  | SSID: CPE Verrouiller AP par adresse MAC: |
| ÷   |        | Paramètres de sécurité                    |
| å   |        | Sécurité: Ouvert 🗸                        |
| ₽   | Paramè | B Limitation de bande passante            |
| ¢°  |        | Réglages avancés                          |
| 000 |        |                                           |
|     |        | Terminé Annuler                           |

5. Lancer la recherche des points d'accès disponibles en cliquant sur  $\mathbf{Q}$ .

FIGURE 28 – Lancement de la recherche des points d'accès disponibles

6. Sélectionner le SSID du point d'accès à connecter à la station 1, puis cliquer sur Sélectionner
 (2)

|        | RECHERCHE SSI              | D                     |                    |               |           | c                  |
|--------|----------------------------|-----------------------|--------------------|---------------|-----------|--------------------|
|        | Entrez le mot-clé pour     | filtrer les résultats |                    |               |           |                    |
|        | \$ SSID                    | Adresse Mac           | Sécurité           | 🗘 Signal, dBm | Protocole | Fréquence          |
| CONFI  | MCN-DANAE                  | 70:A7:41:AF:E7:9D     | WPA2 Personnel     | -86 💼         | 802.11ac  | 5180 MHz           |
|        |                            | 76:A7:41:AF:E7:9D     | WPA2 Personnel     | -87 🕳         | 802.11ac  | 5180 MHz           |
|        | Wireless 5.8G_*****        | 44:D1:FA:FB:2C:EA     | WPA/WPA2 Personnel | -20           | 802.11ac  | 5660 MHz           |
|        | CPE-DCCDBE                 | 44:D1:FA:DC:CD:BE     | WPA2 Personnel     | -35           | 802.11ac  | 5660 MHz           |
|        | Dernière mise à jour: 26/0 | 04/2023 11:33:33      |                    |               |           |                    |
| Paramè |                            |                       |                    |               |           |                    |
|        |                            |                       |                    |               | 2 Sé      | lectionner Annuler |

FIGURE 29 - Sélection du point d'accès à connecter à la station

7. Saisir la « Clé de chiffrement » du point d'accès choisi (1), puis cliquer sur (Terminé)(2)

|     |        | PARAMÈTRES DE LA STATION SANS FIL                                        |
|-----|--------|--------------------------------------------------------------------------|
|     |        | SSID principal SSID de secours                                           |
|     | CONF   | SSID: Wireless 5.8G_***** Q Verrouiller AP par adresse 44:D1:FA:FB:2C:EA |
| (ŀ: | CONFI  | Paramètres de sécurité                                                   |
| 88  |        | Sécurité: WPA/WPA2 Personnel V                                           |
| #   |        | Clé de chiffrement: MdP                                                  |
| 00  | Paramè | Limitation de bande passante                                             |
|     |        | Réglages avancés                                                         |
|     |        |                                                                          |
|     |        | 2 Terminé Annuler                                                        |

FIGURE 30 - Saisie de la clé de chiffrement du point d'accès à connecter

8. Accéder à l'onglet réseau pour en modifier les paramètres.

| APCPE.QL-3.    | v1.5.4-3a615a0V1-968b (Mettre à jour) Mode s | simple 🌣      |                                                                                                    | Sauvegarder les modifications |
|----------------|----------------------------------------------|---------------|----------------------------------------------------------------------------------------------------|-------------------------------|
|                | i                                            |               | Temps de disponibilité         4 min. 33 seconde.         Image: Seconde.         Image: Ethernet1: 1000BaseT/full         Image: Ethernet2: Déconnecté | Charge CPU (13 %)             |
| (î:            | CONFIGURATION SANS FIL                       |               |                                                                                                    |                               |
| <sup>ش</sup> ۱ | Configuration du réseau ctiver la radio:     | ✓ □           | Pays d'exploitation:                                                                                                    | FR                            |
| 2              | Mode de fonctionnement:                      | Station WDS V |                                                                                                    |                               |
|                | Paramètres radio                             |               |                                                                                                    |                               |
| 0;             | Puissance Tx, dBm:                           | 18 🗘          | Largeur de canal, MHz:                                                                                                    | 20/40/80 🗸                    |
| 101            | Activer l'ATPC:                              | ~             | Largeur de canal intelligent:                                                                                                    |                               |
|                | Niveau du signal cible, dBm:                 | -55 🗘         |                                                                                                    |                               |
|                | Période, ms:                                 | 5000          |                                                                                                    |                               |

FIGURE 31 – Onglet réseau

9. Modifier l'adresse IP de la station en « 192.168.188.252 »

| +              |                     |                          |                |      |                                                                                                    |               |                             |
|----------------|---------------------|--------------------------|----------------|------|----------------------------------------------------------------------------------------------------|---------------|-----------------------------|
| 8 192.168      | 8.188.253/index.htm | nl?h=2eb64e6f#/config/   | network        |      |                                                                                                    |               | 120 %                       |
| APCPE.QL-3.    | v1.5.4-3a6          | (Mettre à jour) Mode sim | ple 🌣          |      |                                                                                                    | Sa            | uvegarder les modifications |
|                | ×                   | i                        |                | )    | Temps de disponibilité<br>7 min. 58 seconde.<br>Ethernet1: 1000BaseT/full<br>Ethernet2: Déconnecté | Charge C      | PU (0 %)                    |
| ((t·           | CONFIGURAT          | TION DU RÉSEAU           |                |      |                                                                                                    |               |                             |
| ភិ             |                     | Mode réseau:             | Pont 🗸         |      | Gestion des ID VLAN:                                                                               | 2 0           |                             |
| ≓              |                     | Activer IPv6:            |                |      |                                                                                                    |               |                             |
| Q <sup>0</sup> | Paramètres Eth      | Activer STP:             |                |      |                                                                                                    |               |                             |
| <b>Å</b> Å     | Interface           | Mode                     | Vitesse, Mbps  | Dup  | lex Auto                                                                                           | o-négociation |                             |
|                | Ethernet1           | Auto                     | 10/100/1000    | Full | Activ                                                                                              | vée           |                             |
|                | Ethernet2           | Auto                     | 10/100/1000    | Full | Activ                                                                                              | vée           |                             |
|                | Configuration I     | Pv4                      |                |      |                                                                                                    |               |                             |
|                |                     | Méthode IP:              | Statique 🗸     |      | serveur DNS 1:                                                                                     |               |                             |
|                |                     | Adresse IP:              | 92.168.188.252 |      | serveur DNS 2:                                                                                     |               |                             |
|                | Mas                 | que de sous-réseau:      | 55.255.255.0   |      | IP secondaire:                                                                                     | ~ D           |                             |
|                | P                   | asserelle par défaut:    | 92.168.188.1   |      | Adresse IP:                                                                                        | 192.168.2.100 |                             |
|                |                     |                          |                |      | Masque de sous-réseau:                                                                             | 255.255.255.0 |                             |

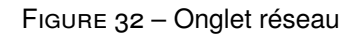

10. Demander la sauvegarde des modifications.

| APCPE.QL-3.v1.5.4-3a615a0V1-968b (Mettre à jour) Mode simple 🌣 |                                               | Sauvegarder les modifications |
|----------------------------------------------------------------|-----------------------------------------------|-------------------------------|
|                                                                | Temps de disponibilité<br>16 min. 49 seconde. | Charge CPU (2 %)              |
|                                                                | Elhernet1: 1000BaseT/full                     | Recherche                     |

FIGURE 33 - Demande de sauvegarde

11. Vérifier et valider les modifications, cliquer sur Sauvegarder

|    |                       | CHANGEMENTS                      |                      | Charge CPU (1 %) |
|----|-----------------------|----------------------------------|----------------------|------------------|
|    |                       | SANS FIL / 5 GHz / STA: Wireless | 5.8G_*****           | Recherche        |
|    |                       | SSID                             | Wireless 5.8G_****** |                  |
|    |                       | Sécurité                         | WPA/WPA2 Personnel   |                  |
|    | CONFIGURATION DU RÉSE | Clé de chiffrement               |                      |                  |
|    |                       | RÈSEAU                           |                      |                  |
| ភំ | Mode résea            | Adresse IP bridge                | 192.168.188.252      |                  |
| ₽  | Activer IP            |                                  | Sauvegarder          | er               |
| 00 | Activer Sh            |                                  |                      |                  |

FIGURE 34 - Validation des modification et sauvegarde

12. La station redémarre puis se connecte au point d'accès configuré. Dans le navigateur son adresse IP passe à 192.168.188.252.

| S 192.168   | .188.252/index.html?h=2eb646                                                                        | e6f#/status/informatio                                                                   | nc                |                  |                                                                       |                                       |                               | 120         |
|-------------|----------------------------------------------------------------------------------------------------|------------------------------------------------------------------------------------------|-------------------|------------------|-----------------------------------------------------------------------|---------------------------------------|-------------------------------|-------------|
| APCPE.QL-3. | v1.5.4-3a6 9V1-968b (Mettre à jour)                                                                 | Mode simple 🌣                                                                            |                   |                  |                                                                       |                                       |                               | Déconnexion |
|             | N Ci                                                                                                |                                                                                          |                   |                  | Temps de disponibilit<br>12 min. 42 seconde.                          | é                                     | Charge CPU (100 %)            |             |
|             | (                                                                                                   |                                                                                          |                   | 1                | Ethernet1: 1000                                                       | )BaseT/full<br>pnnecté                | 🤶 -30/-30 dBm                 |             |
| i           | INFORMATIONS                                                                                        |                                                                                          |                   |                  |                                                                       |                                       |                               | 0           |
|             | Nom du produit<br>Nº de série de l'appareil.<br>Mode réseau                                         | : WI5800-01-BK<br>: 0F392244000000C1<br>: Pont                                           |                   | Empl             | Pays d'exploitation:<br>Nom d'appareil ami:<br>acement de l'appareil: | FR<br>WI5800-01-BK<br>Device location |                               |             |
| :=          | Mode sans fil                                                                                       | : Station WDS                                                                            |                   |                  | Latitude/ Longitude:                                                  | 0/0                                   |                               | _           |
| 2           | Fréquence<br>Largeur de canal, MHz<br>Puissance Tx, dBm<br>plancher Bruit , dBm                     | : 132 (5660 MHz)<br>: 40 supérieur<br>: 18<br>: -87                                      |                   |                  | Protocole:<br>Mode radio:<br>Gain d'antenne, dBi:                     | 802.11a/n/ac<br>MIMO 2x2<br>0         |                               |             |
| •           | Sans fil Station WDS                                                                                |                                                                                          |                   |                  |                                                                       |                                       |                               |             |
| - 3         | SSID du réseau                                                                                      | Sécurité                                                                                 | Peer MAC          | Taux Tx/Rx, Mbps | Tx/Rx CCQ, %                                                          | Protocole                             | Temps de disponibilité du lie | n           |
|             | Wireless 5.8G_******                                                                                | WPA2 Personnel                                                                           | 44:D1:FA:FB:2C:EA | 300 / 240        | 100 / 100                                                             | 802.11ac                              | 0 min. 13 seconde.            |             |
|             | Réseau                                                                                              |                                                                                          |                   |                  |                                                                       |                                       |                               |             |
|             | Méthode IP<br>Adresse IP<br>Masque de sous-réseau<br>Passerelle par défaut<br>Adresse IP secondaire | : Statique<br>: 192.168.188.252<br>: 255.255.255.0<br>: 192.168.188.1<br>: 192.168.2.100 |                   |                  | Méthode IPv6:                                                         | Désactivé                             |                               |             |
|             | Masque de sous-réseau se                                                                            | 255.255.255.0                                                                            |                   |                  |                                                                       |                                       |                               |             |

FIGURE 35 – Validation des modification et sauvegarde

# 5 Fonctionnement d'un pont appairé

## 5.1 Côté station

La station pour être opérationnel doit détecter puis se connecter le service wifi d'un point d'accès. Il est normale qu'à la recherche du service, l'antenne scanne différent canaux jusqu'à verrouillage sur le canal du SSID désiré. L'ensemble de la démarche d'appairage peut prendre jusqu'à 5 minutes.

Interface web station :

Accédez à l'interface utilisateur en saisissant en l'adresse IP de l'antenne devancée de « http :// » dans le navigateur de votre ordinateur, par défaut « http ://192.168.188.252 », si vous disposé d'un pont pré-configuré par nos soins, ou en suivant ce manuel. Validez, la page ci-dessous s'affiche en saisissant le login défaut « admin » 1 et le mot de passe par défaut « admin » 2. Puis cliquer du Login.

Si branché directement en RJ45 au répéteur, vous n'avez pas de réponse votre carte réseau n'est probablement pas configurée sur une adresse fixe compatible avec l'antenne (cf 3 Accès à l'interface web de l'antenne page 4).

| admin 1<br>S<br>Français v |
|----------------------------|
| Français v                 |
| Français v                 |
|                            |

FIGURE 36 – Page de connexion - contrôle d'accès

2. Dans l'écran d' « Information » ci-dessous :

| QL-3.v1. | 5.4-3a6 9V1-968b (Mettre à jour)                             | Mode simple 🌣                              |                   |                  |                                                                        |                                       |                                | Déconn |
|----------|--------------------------------------------------------------|--------------------------------------------|-------------------|------------------|------------------------------------------------------------------------|---------------------------------------|--------------------------------|--------|
|          | N (i                                                         |                                            |                   |                  | Temps de disponibilit<br>12 min. 42 seconde.                           | é                                     | Charge CPU (100 %)             |        |
|          | C                                                            |                                            |                   | I                | Ethernet1: 1000                                                        | DBaseT/full<br>onnecté                | 🫜 -30/-30 dBm                  |        |
|          | INFORMATIONS                                                 |                                            |                   |                  |                                                                        |                                       |                                |        |
| 2        | Nom du produit:<br>N° de série de l'appareil.<br>Mode réseau | WI5800-01-BK<br>0F392244000000C1           |                   | Emp              | Pays d'exploitation:<br>Nom d'appareil ami:<br>lacement de l'appareil: | FR<br>WI5800-01-BK<br>Device location |                                |        |
| =        | Mode sans fil:                                               | Station WDS                                |                   | Enp              | Latitude/ Longitude:                                                   | 0/0                                   |                                |        |
| -1       | Radio                                                        |                                            |                   |                  |                                                                        |                                       |                                |        |
| 2        | Fréquence:<br>Largeur de canal, MHz:<br>Puissance Tx, dBm:   | : 132 (5660 MHz)<br>: 40 supérieur<br>: 18 |                   |                  | Protocole:<br>Mode radio:<br>Gain d'antenne, dBi:                      | 802.11a/n/ac<br>MIMO 2x2<br>0         |                                |        |
| 2        | Sans fil Station WDS                                         | : -87                                      |                   |                  |                                                                        |                                       |                                |        |
| 3        | SSID du réseau                                               | Sécurité                                   | Peer MAC          | Taux Tx/Rx, Mbps | Tx/Rx CCQ, %                                                           | Protocole                             | Temps de disponibilité du lier | n      |
|          | Wireless 5.8G_******                                         | WPA2 Personnel                             | 44:D1:FA:FB:2C:EA | 300 / 240        | 100 / 100                                                              | 802.11ac                              | 0 min. 13 seconde.             |        |
|          | Réseau                                                       |                                            |                   |                  |                                                                        |                                       |                                |        |
|          | Méthode IP:<br>Adresse IP:                                   | Statique                                   |                   |                  | Méthode IPv6:                                                          | Désactivé                             |                                |        |
|          | Masque de sous-réseau                                        | 255.255.255.0                              |                   |                  |                                                                        |                                       |                                |        |
|          | Passerelle par défaut:<br>Adresse IP secondaire              | 192.168.188.1                              |                   |                  |                                                                        |                                       |                                |        |
|          | Adresse in secondane.                                        | 102.100.2.100                              |                   |                  |                                                                        |                                       |                                |        |

FIGURE 37 – Page d'accueil en mode répéteur

En (1) le symbole  $\clubsuit$  indique la connexion de la station à un point d'accès distant. Il est suivit de la puissance d'émission et de réception en dBm.

En(2) vous trouverez plus de détail sur le mode radio :

Fréquuence : numéro et fréquence du canal radio employé.

Largeur de canal MHz : largeur de bande radio employée en MHz.

Puissance Tx : puissance d'émission de l'antenne en dBm.

Plancher bruit : niveau de bruit radio sur le canal employé en dBm.

**Protocole** : protocole radio employé.

Mode Radio : mode d'utilisation des antennes SISO ou MIMO 2×2.

Gain : Réglage du gain de l'antenne en dBi.

En(3) vous trouverez plus de détail sur la connexion établie :

**SSID du réseau** : le SSID<sup>8</sup> du point d'accès sur lequel le répéteur essaie de se connecteur ou s'est connecté.

Sécurité : le type de chiffrage utilisé par le service wifi : par défaut WPA2 Personnal<sup>9</sup>.

**Peer MAC** : addresse MAC du point d'accès distant.

- **Taux Tx/Rx Mbps** : débits estimés en transmission (Tx) et réception (Rx) en méga bit par seconde (Mbps).
- **Tx/Rx CCQ%** : CCQ (Client Connection Quality / Qualité de connexion des clients), valeur en % qui indique la qualité de la liaison en transmission (Tx) et en réception (Rx).

<sup>8.</sup> SSID : Service set identifier, est le nom d'un réseau sans fil (Wi-Fi) selon la norme IEEE 802.11. Ce nom est constitué par une chaîne de caractères de 0 à 32 octets.

<sup>9.</sup> WPA2 : Wifi Protected Access 2 Accès Wifi Protégé version 2 selon la norme la 802.11i obligatoire sur tout les équipements wifi depuis 2006

Protocole : type de protocole Wifi employé

**Temps de disponibilité du lien** : temps de fonctionnement du lien courant, réinitialisé à 0 en cas de coupure de transmission.

## 5.2 Côté point d'accès (AP)

Interface web point d'accès :

Accédez à l'interface utilisateur en saisissant en l'adresse IP de l'antenne devancée de « http :// » dans le navigateur de votre ordinateur, par défaut « http ://192.168.188.252 », si vous disposé d'un pont pré-configuré par nos soins, ou en suivant ce manuel. Validez, la page ci-dessous s'affiche en saisissant le login défaut « admin » 1 et le mot de passe par défaut « admin » 2. Puis cliquer du Login.

Si branché directement en RJ45 au répéteur, vous n'avez pas de réponse votre carte réseau n'est probablement pas configurée sur une adresse fixe compatible avec l'antenne (cf 3 Accès à l'interface web de l'antenne page 4).

| admin.     | <u> </u> |  |
|------------|----------|--|
|            |          |  |
| ×          | 2        |  |
| • Français | ~        |  |
|            | 3        |  |
|            | Login    |  |
|            |          |  |

FIGURE 38 – Page de connexion - contrôle d'accès

2. Dans l'écran d' « Information » ci-dessous :

| APCPE.QL-3. | v1.5.4-3a615a0V1-968b (Mettre à jour)                                                                                                | Mode simple 🌣                                                                                   |                       |                                                                                                   |                                                |            | Dé       | connexion |
|-------------|----------------------------------------------------------------------------------------------------|-------------------------------------------------------------------------------------------------|-----------------------|---------------------------------------------------------------------------------------------------|------------------------------------------------|------------|----------|-----------|
|             | i                                                                                                    |                                                                                                 |                       | Temps de disponibilit<br>14 min. 17 seconde.<br>Ethernet1: Déc<br>Ethernet2: Déc                  | té<br>onnecté<br>onnecté                       | Charge CPU | ;1 %)    |           |
| i           | INFORMATIONS                                                                                                    |                                                                                                 |                       |                                                                                                   |                                                |            |          | 0         |
|             | Nom du produit:<br>Nº de série de l'appareil.:<br>Mode réseau:<br>Mode sans fil:                                                     | WI5800-01-BK<br>0F392244000000<br>Pont<br>Point d'accès (WI                                     | BC<br>VS automatique) | Pays d'exploitation:<br>Nom d'appareil ami:<br>Emplacement de l'appareil:<br>Latitude/ Longitude: | FR<br>WI5800-01-BK<br>Device location<br>0 / 0 |            |          |           |
| :≡<br>2     | Radio<br>Fréquence:<br>Largeur de canal, MHz:<br>Puissance Tx, dBm:<br>plancher Bruit , dBm:                                         | 132 (5660 MHz)<br>40 supérieur<br>18<br>-96                                                     |                       | Protocole:<br>Mode radio:<br>Gain d'antenne, dBi:                                                 | 802.11a/n/ac<br>MIMO 2x2<br>0                  |            |          | J         |
| 3           | SSID du réseau                                                                                                    | automatique)                                                                                    | Sécurité              | Diffusion du SSID                                                                                 |                                                | VLAN       | Stations |           |
|             | Wireless 5.8G_******<br>Réseau                                                                                                    |                                                                                                 | WPA/WPA2 Personnel    | Oui                                                                                               |                                                | **         | 1        |           |
|             | Méthode IP:<br>Adresse IP:<br>Masque de sous-réseau:<br>Passerelle par défaut:<br>Adresse IP secondaire:<br>Masque de sous-réseau se | Statique<br>192.168.188.253<br>255.255.255.0<br>192.168.188.1<br>192.168.2.100<br>255.255.255.0 |                       | Méthode IPv6:                                                                                     | Désactivé                                      |            |          |           |

FIGURE 39 – Page d'accueil en mode point d'accès

En(1) le symbole race indique que le point d'accès est fonctionnel . Il est suivit du nombre de stations connectées.

**Temps de disponibilité du lien** : temps de fonctionnement du point d'accès depuis son dernier démarrage.

En(2) vous trouverez plus de détail sur le mode radio :

Fréquuence : numéro et fréquence du canal radio employé.

Largeur de canal MHz : largeur de bande radio employée en MHz.

**Puissance Tx** : puissance d'émission de l'antenne en dBm.

**Plancher bruit** : niveau de bruit radio sur le canal employé en dBm.

**Protocole** : protocole radio employé.

Mode Radio : mode d'utilisation des antennes SISO ou MIMO 2×2.

**Gain** : Réglage du gain de l'antenne en dBi.

En(3) vous trouverez plus de détail sur la connexion établie :

**SSID du réseau** : le SSID<sup>10</sup> du point d'accès sur lequel le répéteur essaie de se connecteur ou s'est connecté.

Sécurité : le type de chiffrage utilisé par le service wifi : par défaut WPA2 Personnal<sup>11</sup>.

Diffusion du SSID : « Oui » si le SSID est diffusé et donc publique, « Non » sinon.

VLAN : numéro du VLAN employé.

Station : nombre de stations connectées

<sup>10.</sup> SSID : Service set identifier, est le nom d'un réseau sans fil (Wi-Fi) selon la norme IEEE 802.11. Ce nom est constitué par une chaîne de caractères de 0 à 32 octets.

<sup>11.</sup> WPA2 : Wifi Protected Access 2 Accès Wifi Protégé version 2 selon la norme la 802.11i obligatoire sur tout les équipements wifi depuis 2006

## 6 Autres outils

## 6.1 Aide à l'alignement

1. Pour accéder aux outils cliquer sur « Outils »

| APCPE.QL-3.v1.5.4-3a615a0V1-968b (Mettre à jour) | Mode simple 🏶 |                                                       | Déconnexion        |
|--------------------------------------------------|---------------|-------------------------------------------------------|--------------------|
| C.                                               |               | Temps de disponibilité<br>1 heure 27 min. 46 seconde, | Charge CPU (100 %) |
|                                                  |               | Ethernet1: 1000BaseT/full Ethernet2: Déconnecté       | ╤ -18/-18 dBm      |

FIGURE 40 - Accès aux outils

2. Cliquer sur l'onglet «Alignement d'antenne »

|        |                                                                     |                                       |                                     |                     | Temps de disponibilité<br>1 heure 30 min. 1 seconde. | Charge CPU (10 | 00 %) |
|--------|---------------------------------------------------------------------|---------------------------------------|-------------------------------------|---------------------|------------------------------------------------------|----------------|-------|
|        |                                                                     | 1                                     |                                     |                     | Ethernet1: 1000BaseT/full                            | 🤶 -19/-19 dBr  | n     |
|        | AUDIT DU SITE                                                       |                                       |                                     |                     |                                                      |                |       |
|        |                                                                     |                                       |                                     |                     |                                                      |                |       |
| ີ<br>ດ | Alignement d'antenne                                                | analyse du site p                     | peut désactiver temporairement le(s | ) lien(s) sans fil. |                                                      |                |       |
| ĺ۲.    | Alignement d'antenne                                                | 'analyse du site p<br>rgeur de canal: | peut désactiver temporairement le(s | ) lien(s) sans fil. | Canaux non standard:                                 |                |       |
| ſ.     | Alignement d'antenne<br>ar<br>Démarrer l'analyse                    | analyse du site p<br>rgeur de canal:  | peut désactiver temporairement le(s | ) lien(s) sans fil. | Canaux non standard:                                 |                |       |
| ſ      | Alignement d'antenne d'<br>in<br>Démarrer l'analyse<br>Compte AP: 0 | analyse du site p<br>rgeur de canal:  | peut désactiver temporairement le(s | ) lien(s) sans fil. | Canaux non standard:                                 |                |       |

FIGURE 41 - Onglet alignement d'antenne

3. Cliquer sur (Début) pour démarrer les mesures d'alignements.

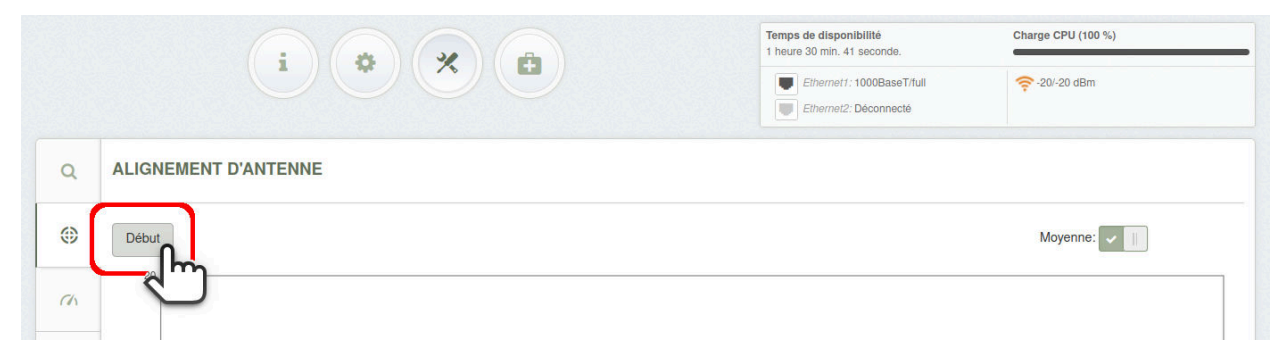

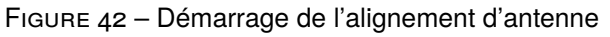

4. Orienter les antenne afin de maximiser la puissance de réception.

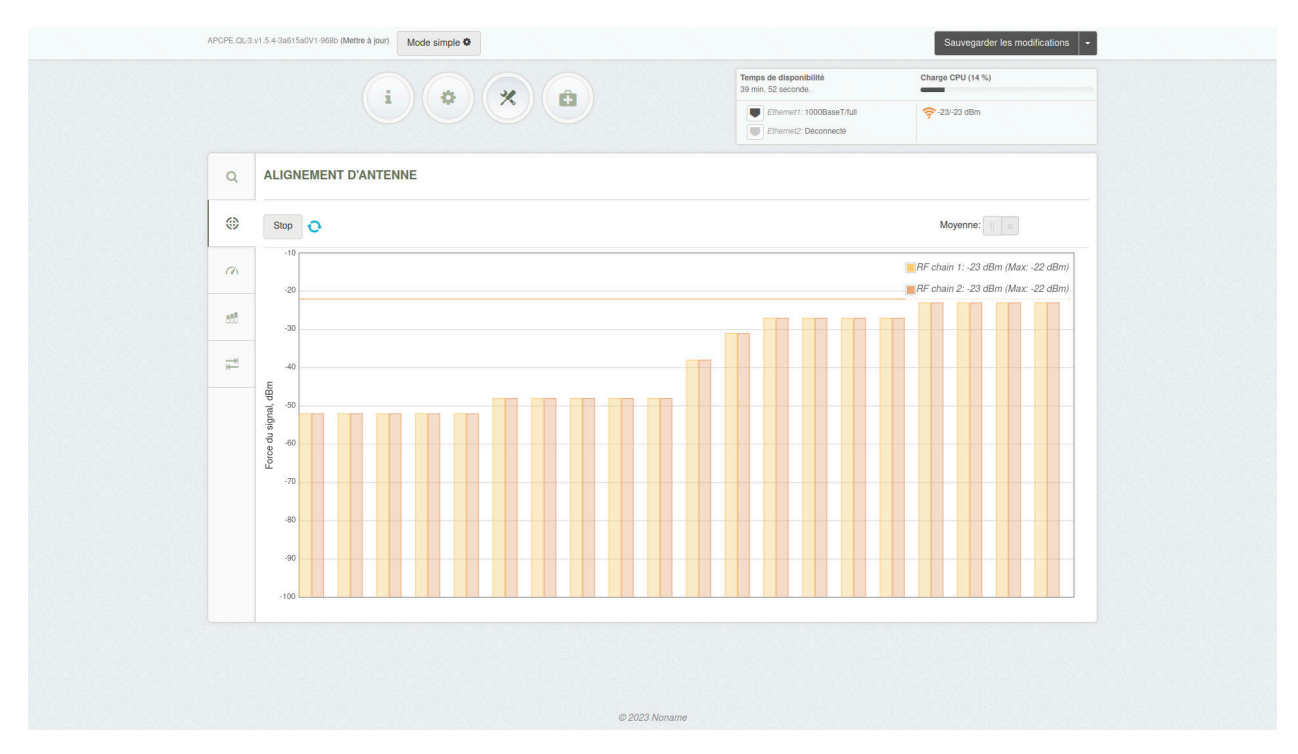

FIGURE 43 – Alignement d'antenne - Historique puissance Tx/Rx

#### 6.2 Test de débit

1. Pour accéder aux outils cliquer sur « Outils »

| APCPE.QL-3.v1.5.4-3a615a0V1-968b (Mettre à jour) Mode simple 🌣 |                                                       | Déconnexion        |
|----------------------------------------------------------------|-------------------------------------------------------|--------------------|
|                                                                | Temps de disponibilité<br>1 heure 27 min. 46 seconde. | Charge CPU (100 %) |
|                                                                | Ethernet1: 1000BaseT/full                             | 🤶 -18/-18 dBm      |
| Oues                                                           |                                                       |                    |

FIGURE 44 - Accès aux outils

2. Cliquer sur l'onglet «Test de lien »

| APCPE.QL-3.v1.5.4-3a615a0V1-968b (Mettre à jour) Mode simple   | •                                               |                                                                                                    | Déconnexion                   |
|----------------------------------------------------------------|-------------------------------------------------|----------------------------------------------------------------------------------------------------|-------------------------------|
| i                                                              |                                                 | Temps de disponibilité<br>29 min. 42 seconde.<br>Ethernet1: 1000BaseT/full<br>Ethernet2: Déconnecté | Charge CPU (100 %)            |
| AUDIT DU SITE  Note: le démarrage de l'analyse du site peut dé | sactiver temporairement le(s) lien(s) sans fil. |                                                                                                    |                               |
| Largeur de canal: Con<br>Démarrer l'analyse<br>morpe AP: 4     | figuré uniquement v                             | Canaux non standard:                                                                                |                               |
|                                                                | Sécurité Signal, d                              | Bm                                                                                                  | réquence  \$ Largeur de canal |

FIGURE 45 – Onglet test de débit

3. Choisir la « Taille des paquets » (1), le « Sens du traffic » à tester (2). Puis cliquer sur Début (3) pour lancer le test.

| ٩    | TEST DE LIEN                       |     |                        |                                  |
|------|------------------------------------|-----|------------------------|----------------------------------|
| ۲    | Taille du paquet, octets 64 / 1600 | ~ 1 | Point d'accès iPoll 3: | 44:D1:FA:FB:2C:EA (WI5800-01-BK) |
| Ch   | ltérations: 5 ✓                    |     | Sens du traffic:       | Du local au distant ~ 2          |
| ată. | Début 3                            |     |                        |                                  |

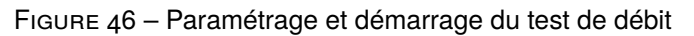

Temps de disponibilité Charge CPU (0 %) 8 min. 3 secon \*)( ÷ Ethernet1: 1000BaseT/full 奈 -13/-13 dBm Ethernet2: Déconnecté TEST DE LIEN Q ۲ Taille du paquet, octets: 64 / 1600 ~ Point d'accès iPoll 3: 44:D1:FA:FB:2C:EA (WI5800-01-BK) Itérations: 5 ~ Sens du traffic: Du local au distant V Ch Début 688 Sens du traffic: Du local au distan Terminé: Apr 26, 2023 12:02:28 PM 1 319 25000 Taille du paquet, octets Taille du paquet, octets 64 64 18362 10 15k Débit moyen, PPS 150 200 Débit moyen, Mbps en Détaillé Taille du paquet, octets Débit, Mbps Débit, PPS Perte de paquets, % Du local au distant 64 18,362 0.0 9 1600 319 25,000 0.0 Historique (5 derniers tests)

#### 4. Résultat du test

FIGURE 47 – Résultat du test de débit

## 6.3 Ping watch dog

La fonction de **ping watch dog** permet de redémarrer automatique un station ou un point d'accès en cas de perte de la connexion avec une antenne distante. À intervalle régulier paramétrable l'antenne enverra un ping à une adresse IP à l'autre exterminé du lien, au bout d'un nombre d'échecs paramétrage l'antenne redémarrera.

1. Cliquer sur « Paramètres »

| APCPE.QL-3 | v1.5.4-3a615s0V1-968b (Mettre à jour) Mode simple 🌣 |                                              | Déconnexion      |
|------------|-----------------------------------------------------|----------------------------------------------|------------------|
|            |                                                     | Temps de disponibilité<br>15 min. 2 seconde. | Charge CPU (1 %) |
|            | Paramètres                                          | Ethernet1: 1000BaseT/full                    | 🛜 Recherche      |
| i          | STATISTIQUES                                        |                                              |                  |
| L.         | Compteurs d'interfaces                              |                                              |                  |

FIGURE 48 - Accès aux paramètres

#### 2. Cliquer sur l'onglet «Configuration des services »

| APCPE.QL-3. | v1.5.4-3a615a0V1-968b (Mettre à jour) Mode s | simple 🍄              |                                               | Déconnexion              |
|-------------|----------------------------------------------|-----------------------|-----------------------------------------------|--------------------------|
|             |                                              | 8 % A                 | Temps de disponibilité<br>19 min. 58 seconde. | Charge CPU (1 %)         |
|             |                                              |                       | Ethernet1: 1000BaseT/full                     | <del>ç</del> -16/-15 dBm |
| <b>(</b> ;- | CONFIGURATION SANS FIL                       |                       |                                               |                          |
| ភំ          | Activer la radio:                            | × <b>D</b>            | Pays d'exploitation:                          | FR                       |
| ⇒           | Mode de fonctionnement:                      | Station (WDS/iPoll 3) |                                               |                          |
| -           | Paramètres radio                             |                       |                                               |                          |
| L_n         | Puissance Tx, dBm:                           |                       | Largeur de canal, MHz:                        | 20/40/80 ~               |
| 12          | Activer l'ATPC:                              | <b>~</b> II           | Largeur de canal intelligent:                 |                          |
|             |                                              |                       |                                               |                          |

FIGURE 49 – Ongle configuration des services

#### 3. Cliquer sur le service ping watchdog

| ((ı· | CONFIGURATION DES SERVICES |
|------|----------------------------|
| ភំ   | Date & heure               |
| ≓    | Gestion à distance         |
| o?   | I Alertes système          |
|      | E SNMP                     |
| 10   | Ping watchdog              |
|      |                            |
|      | Mise à jour du firmware    |

#### FIGURE 50 - Service ping watchdog

#### 4. Activer le service

| 908 | Ping watchdog             |
|-----|---------------------------|
|     | Activer le ping watchdog: |
|     |                           |

FIGURE 51 – Activation du service ping watchdog

5. Saisier l'adresse de l'hôte distant dans « Hôte / Adresse » (1).

| https://   | /192.168.188.252/index.html?h=2eb64e6f#/config/services |                                               | 120 %                           |
|------------|---------------------------------------------------------|-----------------------------------------------|---------------------------------|
| APCPE.QL-3 | 1.y1.5.4-3a615a0V1-9 Mettre à jour) Mode simple ✿       |                                               | 3 Sauvegarder les modifications |
|            |                                                         | Temps de disponibilité<br>25 min. 59 seconde. | Charge CPU (2 %)                |
|            |                                                         | Ethernet1: 1000BaseT/full                     | <del>ç</del> -15/-15 dBm        |
| ((t:       | CONFIGURATION DES SERVICES                              |                                               |                                 |
| តំ         | © Date & heure                                          |                                               |                                 |
| ≓          | Gestion à distance                                      |                                               |                                 |
| o:         | Alertes système                                         |                                               |                                 |
|            | ⊕ SNMP                                                  |                                               |                                 |
| 00         | Ping watchdog                                           |                                               |                                 |
|            | Activer le ping watchdog: 🗸 📗                           | Intervalle de ping, min: 5                    |                                 |
|            | Höte/Adresse II 192.168.188.253                         | Décompte échec ping avant redémarrage:        | 2                               |
|            | Test hôte/adresse IP: Test                              |                                               |                                 |
|            | E WNMS                                                  |                                               |                                 |

FIGURE 52 - Paramétrage du ping watchdog

Configurer l'« invertvale de ping » en minutes et le « Décompte de ping en échec avec redémarrage » (2).

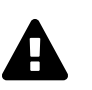

Veiller à ce que :  $décompte échec \times intervalle de ping \ge 15 minutes$ En effet l'appairage avec DFS prend un certain temps, si l'activation du ping watchdog est trop rapide l'antenne ne cessera pas de redémarrer.

Demander la sauvegarde des modifications en cliquant sur Sauvegarder les modification (3)

6. Valider la sauvegarde des modifications en cliquant sur Sauvegarder

|     |                       | CHANGEMENTS                   |             | Charge CPU (2.%) |
|-----|-----------------------|-------------------------------|-------------|------------------|
|     |                       | SERVICES                      |             | 🛜 -24/-24 dBm    |
|     |                       | Ping watchdog                 | Activée     |                  |
|     |                       | Ping watchdog Intervalle      | 5           |                  |
| ((; | CONFIGURATION DES SEF | Ping watchdog nombre d'échecs | 3           |                  |
| ភំ  | Date & heure          |                               | Sauvegarder |                  |
| ⇒   | Gestion à distance    |                               |             |                  |

FIGURE 53 - Sauvegarde des modifications : ping watchdog

# 7 Données techniques

## 7.1 Canaux ETSI<sup>12</sup>

| Canal | Fréquence<br>(GHz) | Pays          | Puissance radio<br>maximum | Utilisation | DFS             | Notes                     |
|-------|--------------------|---------------|----------------------------|-------------|-----------------|---------------------------|
| 36    | 5.180              | ,             |                            |             |                 |                           |
| 40    | 5.200              |               | 200mW                      |             |                 |                           |
| 44    | 5.220              |               | (75%)                      |             | Non obligatoire |                           |
| 48    | 5.240              |               |                            | Intérieure  |                 |                           |
| 52    | 5.260              |               |                            |             |                 |                           |
| 56    | 5.280              |               | 100mW                      |             |                 |                           |
| 60    | 5.300              |               | (50%)                      |             |                 |                           |
| 64    | 5.320              |               |                            |             |                 |                           |
| 100   | 5.500              |               |                            |             |                 |                           |
| 104   | 5.520              | Europe / ETSI |                            |             |                 |                           |
| 108   | 5.540              |               | 500mW                      |             | Obligatoire     |                           |
| 112   | 5.560              |               |                            | Extérieure  | obligatorie     |                           |
| 116   | 5.580              |               |                            |             |                 |                           |
| 120   | 5.600              |               | (100%)                     |             |                 | Risques<br>d'interférence |
| 124   | 5.620              |               |                            |             |                 | avec les radars           |
| 128   | 5.640              |               |                            |             |                 | bande C                   |
| 132   | 5.660              |               |                            |             |                 |                           |
| 136   | 5.680              |               |                            |             |                 |                           |
| 140   | 5.700              |               |                            |             |                 |                           |

#### 7.2 Correspondance des puissances radio

| Pourcentage GUI | dBm    | Puissance radio |
|-----------------|--------|-----------------|
| 12.5%           | 13 dBm | 20 mW           |
| 25%             | 15 dBm | 30 mW           |
| 50%             | 20 dBm | 100 mW          |
| 75%             | 23 dBm | 200 mW          |
| 100%            | 27 dBm | 500 mW          |

<sup>12.</sup> ETSI : *European Telecommunications Standards Institute* Institut européen des normes de télécommunications, organisme de normalisation européen du domaine des télécommunications.